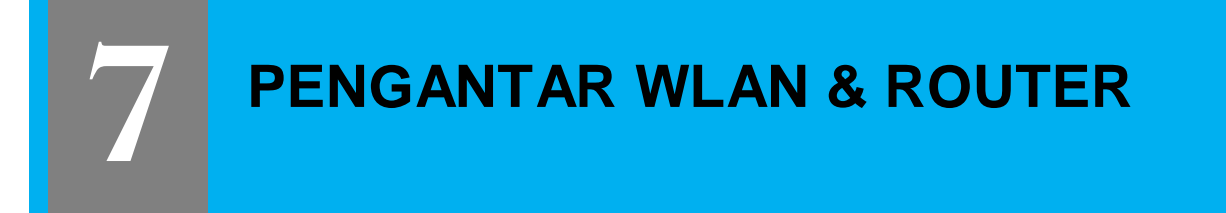

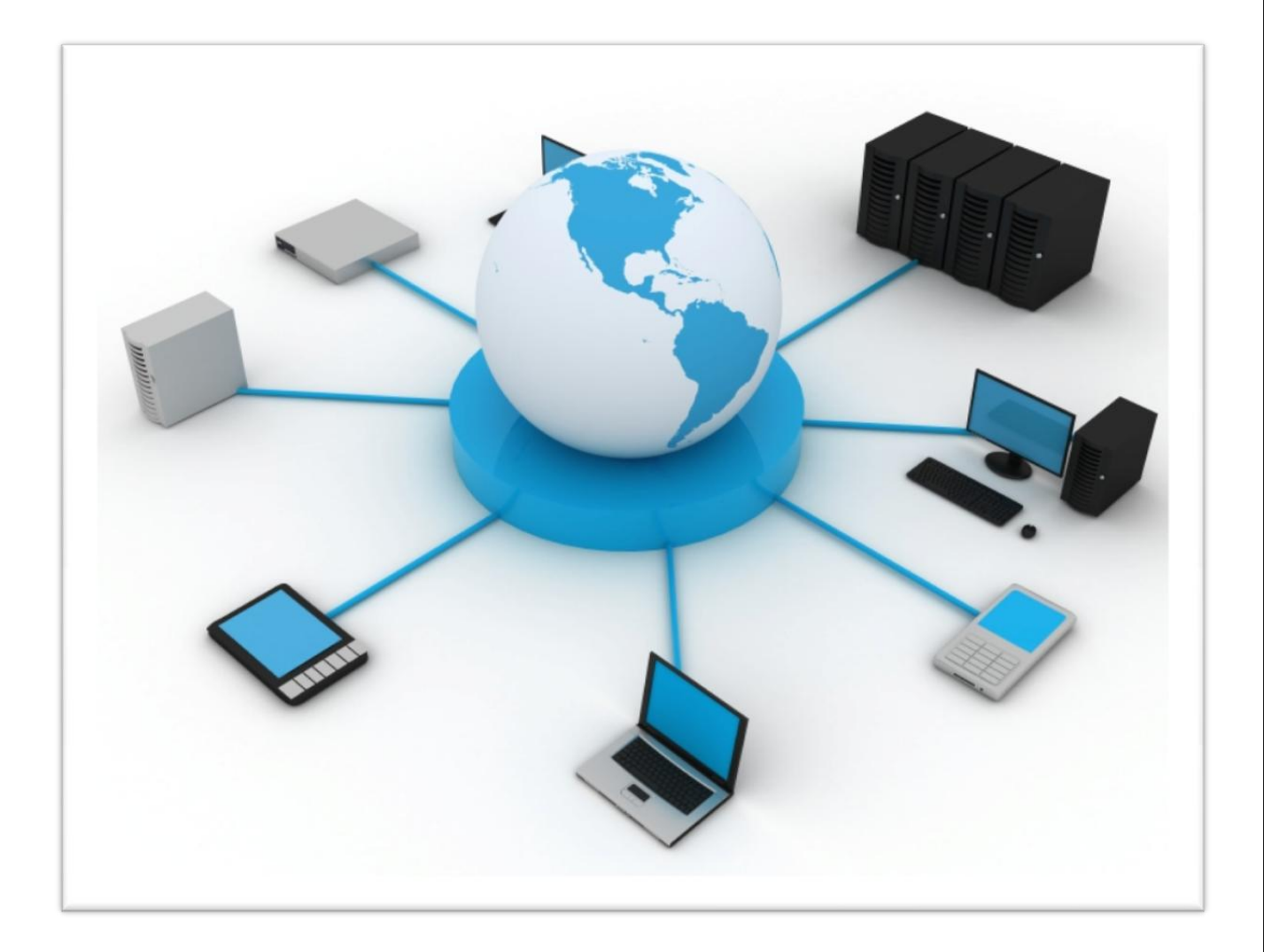

LABORATORIUM KOMPUTER FAKULTAS TEKNIK UNIVERSITAS PANCASILA

# PERTEMUAN VII

# PENGANTAR WLAN DAN ROUTER

# I. Tujuan Praktikum :

- Memahami Konsep dasar WLAN dan Router
- Memahami Teknik Konfigurasi WLAN dan Router

#### II. Dasar Teori

- Teori Dasar WLAN dan Router
- Konfigurasi Jaringan WLAN dan Router

## III. Peralatan

- Switch
- PC
- Router
- UTP

#### 7.1 Pendahuluan

Teknologi Wireless LAN menjadi sangat popular saat ini di banyak aplikasi. Setelah evaluasi terhadap teknologi tersebut dilakukan, menjadikan para pengguna merasa puas dan meyakini realiability teknologi ini dan siap untuk digunakan dalam skala luas dan komplek pada jaringan tanpa kabel. Wireless LAN bekerja dengan menggunakan gelombang radio. Sinyal radio menjalar dari pengirim ke penerima melalui free space, pantulan, difraksi, Line of Sight. Ini berarti sinyal radio tiba di penerima melalui banyak jalur (Multipath), dimana tiap sinyal (pada jalur yang berbeda-beda) memiliki level kekuatan, delay dan fasa yang berbeda-beda

Awalnya teknologi ini didesain untuk aplikasi perkantoran dalam ruangan, namun sekarang Wireless LAN dapat digunakan pada jaringan peer to peer dalam ruangan dan juga point to point diluar ruangan maupun point to multipoint pada aplikasi bridge Wireless LAN di desain sangat modular dan fleksibel. Jaringan ini juga bisa di optimalkan pada lingkungan yang berbeda. Dapat mengatasi kendala geografis dan rumitnya instalasi kabel.

#### 7.2 Standarisasi Wireless LAN

Karena wireless LAN mengirim menggunakan frekuensi radio, wireless LAN diatur oleh jenis hukum yang sama dan digunakan untuk mengatur hal-hal seperti AM/FM radio. Federal Communications Commission (FCC) mengatur penggunaan alat dari wireless LAN. Dalam pemasaran wireless LAN sekarang, menerima beberapa standar operasional dan syarat dalam Amerika Serikat yang diciptakan dan dirawat oleh *Institute of Electrical Electronic Engineers (IEEE)*. Beberapa Standar wireless LAN :

| STANDAR      | KETERANGAN                                                                                                    |
|--------------|----------------------------------------------------------------------------------------------------|
| IEEE 802.11  | Standar asli wireless LAN menetapkan tingkat perpindahan data<br>yang paling lambat dalam teknologi transmisi light-based dan RF. |
| IEEE 802.11b | Menggambarkan tentang beberapa transfer data yang lebih cepat<br>dan lebih bersifat terbatas dalam lingkup teknologi transmisi.   |

Table 7.1 Standarisasi Wireless LAN

| IEEE 802.11a | Gambaran tentang pengiriman data lebih cepat dibandingkan     |
|--------------|---------------------------------------------------------------|
|              | (tetapi kurang sesuai dengan) IEEE 802.11b, dan menggunakan 5 |
|              | GHZ frekuensi band UNII.                                      |
|              |                                                               |
| IEEE 802.11g | Syarat yang paling terbaru berdasar pada 802.11 standar yang  |
|              | menguraikan transfer data sama dengan cepatnya seperti IEEE   |
|              | 802.11a, dan sesuai dengan 802.11b yang memungkinkan untuk    |
|              | lebih murah.                                                  |
|              |                                                               |

# 7.3 Frekuensi

Frekuensi adalah banyaknya getaran per detik dalam arus listrik yang terus berubah. Satuan frekuensi adalah Hertz disingkat Hz. Jika arus bergerak lengkap satu getaran per detik, maka frekuensinya 1Hz Satuan frekuensi lain :

Kilohertz (kHz), Megahertz (MHz), Gigahertz (GHz), Terahertz (THz)

Frekuensi yang dipakai adalah 2.4 Ghz atau 5 Ghz yakni frekuensi yang tergolong pada ISM (Industrial, Scientific, dan Medial). Dalam teknologi W LAN ada dua standar yang digunakan yakni :

| 802.1         | 1 STANDAR INDO | OOR       |
|---------------|----------------|-----------|
| Jenis Standar | Frekuensi      | Kecepatan |
| 802.11        | 2,4 GHz        | 2 Mbps    |
| 802.11a       | 5 GHz          | 54 Mbps   |
| 802.11a 2X    | 5 GHz          | 108 Mbps  |
| 802.11b       | 2,4 GHz        | 11 Mbps   |
| 802.11g       | 2,4 GHz        | 54 Mbps   |
| 802.11n       | 2,4 GHz        | 120 Mbps  |

Table 7.2 Standar Frekuensi Wireless LAN

Sedangkan untuk 802.16 Standar Outdoor salah satunya adalah WIKMAX (World Interoperability for Microwave Access) yang sedang digalangkan penggunaanya di Indonesia.

#### 7.4 Mode Jaringan Wireless Lan (Wifi)

Wireless Local Area Network sebenarnya hampir sama dengan jaringan LAN, akan tetapi setiap node pada WLAN menggunakan wireless device untuk berhubungan dengan jaringan. Node pada WLAN menggunakan channel frekuensi yang sama dan SSID yang menunjukkan identitas dari wireless device. Tidak seperti jaringan kabel, jaringan wireless memiliki dua mode yang dapat digunakan yaitu Mode infrastruktur dan Mode Ad-Hoc. Konfigurasi infrastruktur adalah komunikasi antar masing-masing PC melalui sebuah access point pada WLAN atau LAN. Komunikasi Ad-Hoc adalah komunikasi secara langsung antara masing-masing computer dengan menggunakan piranti wireless. Penggunaan kedua mode ini tergantung dari kebutuhan untuk berbagi data atau kebutuhan yang lain dengan jaringan berkabel.

## 7.4.1 Mode Ad-Hoc

Ad-Hoc merupakan mode jaringan WLAN yang sangat sederhana, karena pada ad-hoc ini tidak memerlukan access point untuk host dapat saling berinteraksi. Setiap host cukup memiliki transmitter dan receiver wireless untuk berkomunikasi secara langsung satu sama lain seperti tampak pada gambar dibawah ini. Kekurangan dari mode ini adalah komputer tidak bisa berkomunikasi dengan komputer pada jaringan yang menggunakan kabel. Selain itu, daerah jangkauan pada mode ini terbatas pada jarak antara kedua komputer tersebut.

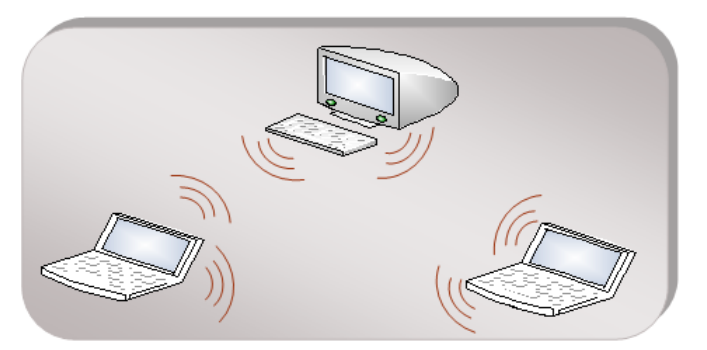

Gambar 7.1 Mode Jaringan Wireless Ad-Hoc

#### 7.4.2 Mode Infrastruktur

Jika komputer pada jaringan wireless ingin mengakses jaringan kabel atau berbagi printer misalnya, maka jaringan wireless tersebut harus menggunakan mode Infrastruktur. Pada mode infrastruktur access point berfungsi untuk melayani komunikasi utama pada jaringan wireless. Access point mentransmisikan data pada PC dengan jangkauan tertentu pada suatu daerah. Penambahan dan pengaturan letak access point dapat memperluas jangkauan dari WLAN. Mode infrastruktur dapat dikatakan seperti keterangan dibawah ini :

- 1 Terdapat 1 buah Access Point (AP) yang terhubung jaringan LAN kabel dan router untuk koneksi internet
- 2 PC pada jaringan LAN kabel (wired LAN) berkomunikasi dengan PC wireless LAN melalui Access Point, demikian pula komunikasi antar PC wireless LAN
- 3 PC wireless LAN memerlukan wireless LAN berupa PCI, PCMIA atau USB adapter, bisa juga menggunakan AP yang diset pd mode Client Infrastructure / Station Infrastructure
- 4 PC dalam jaringan wired & wireless bersama-sama mengakses internet melalui router
- 5 Kualitas Saluran (Link Quality) antara AP ke wireless Client ditetukan oleh kuat sinyal (signal strength) yang diterima oleh wireless adapter pd PC Client.

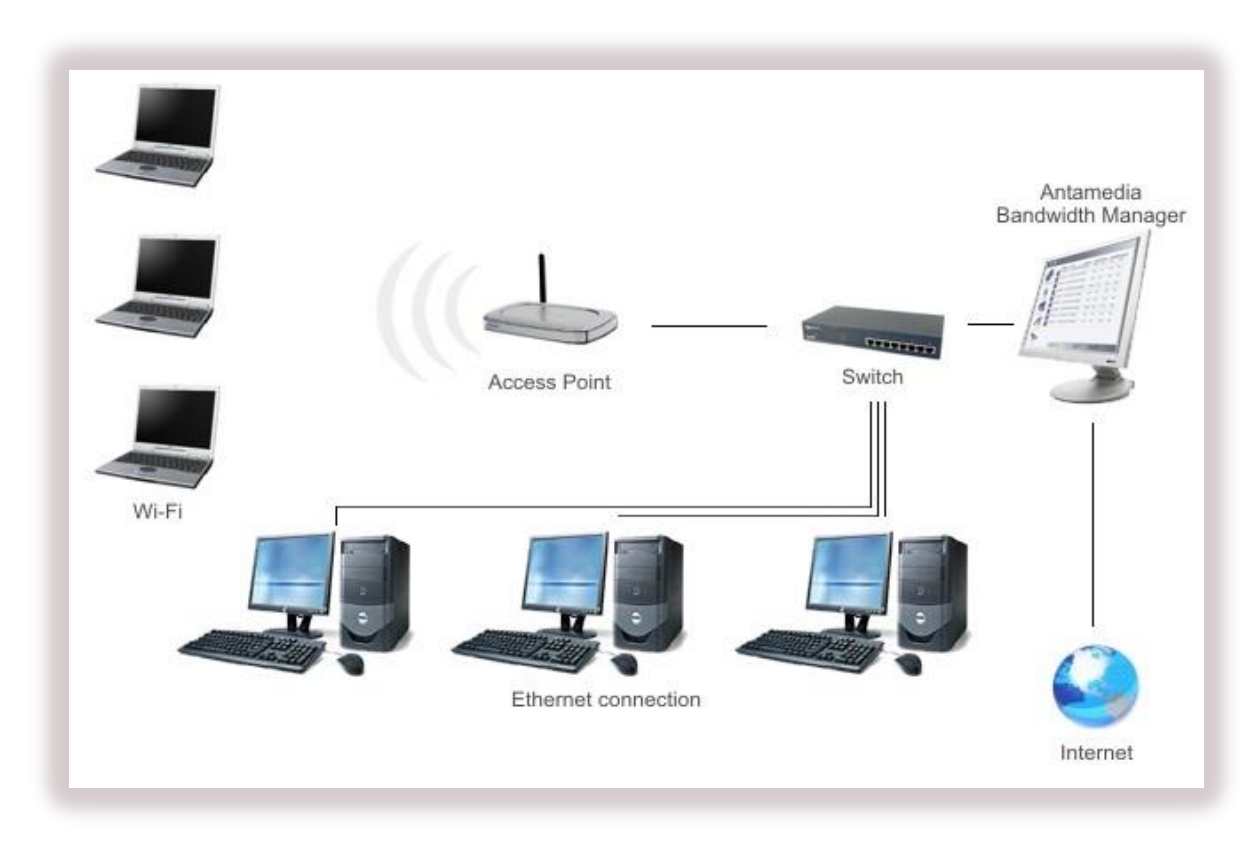

Gambar 7.2 Model Jaringan Wireless Infrastuktur

# 7.5 Komponen-Komponen WLAN

Ada empat komponen utama dalam WLAN, yaitu:

#### 7.5.1 Access Point

Merupakan perangkat yang menjadi sentral koneksi dari pengguna (user) ke ISP (Internet Service Provider), atau dari kantor cabang ke kantor pusat jika jaringannya adalah milik sebuah perusahaan. Access-Point berfungsi mengkonversikan sinyal frekuensi radio (RF) menjadi sinyal digital yang akan disalurkan melalui kabel, atau disalurkan ke perangkat WLAN yang lain dengan dikonversikan ulang menjadi sinyal frekuensi radio.

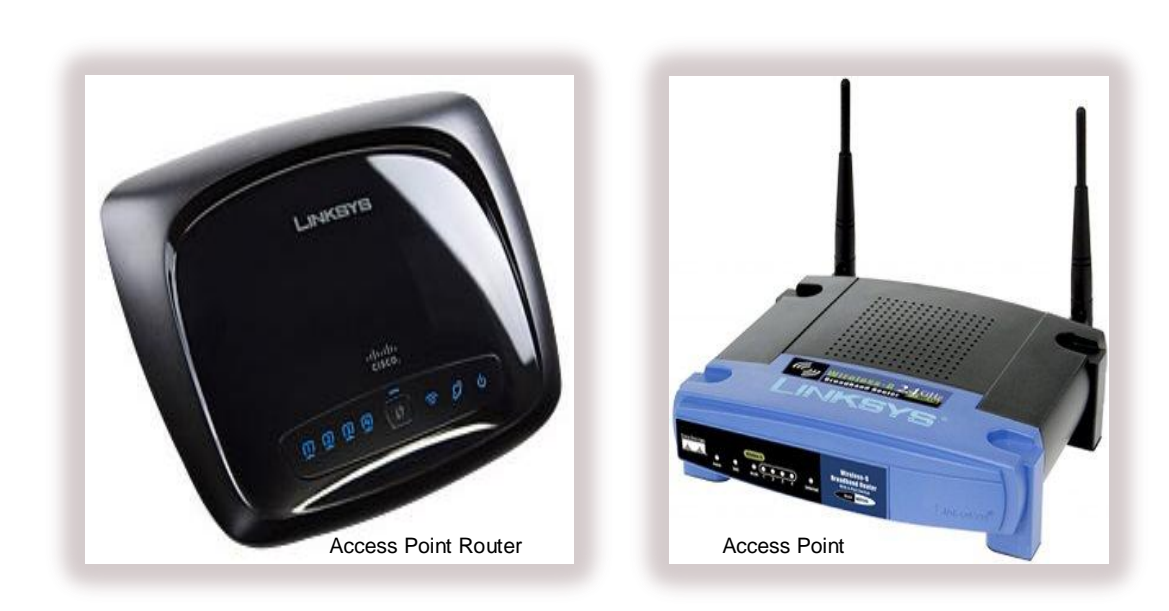

Gambar 7.3 Access Point

# 7.5.2 Wireless LAN Interface

Merupakan peralatan yang dipasang di Mobile/desktop pc, peralatan yang dikembangkan secara massal adalah Dalam bentuk PCMCIA (Personal Computer Memory Card International Association) card, pci card maupun melalui port usb (universal serial bus).

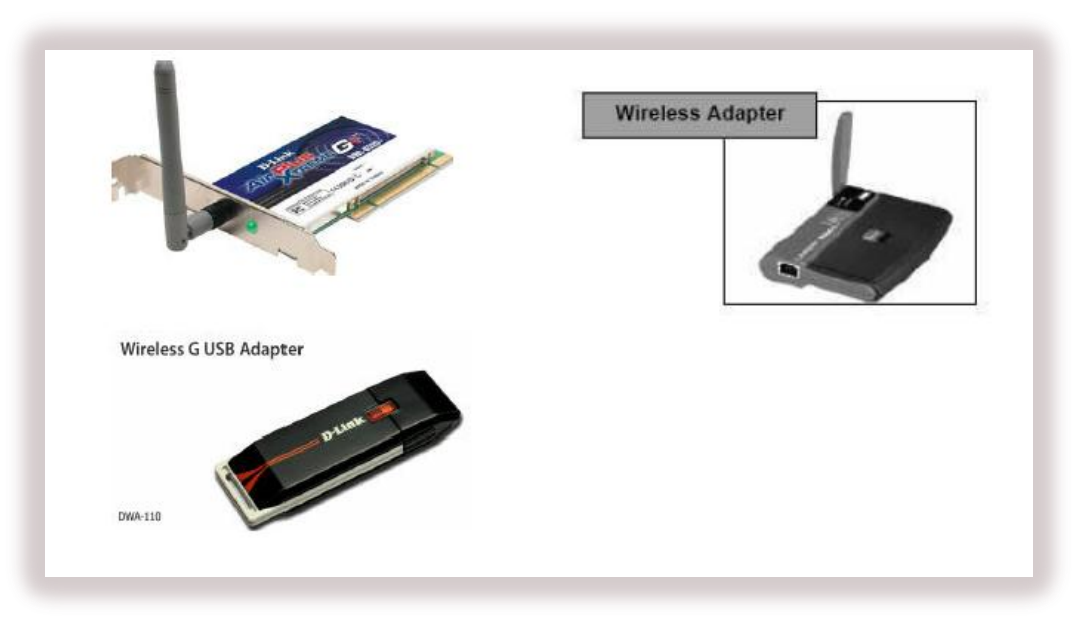

Gambar 7.4 Wireless LAN Interface

# 7.5.3 Mobile/Desktop PC

Merupakan perangkat akses untuk pengguna, mobile PC pada umumnya sudah terpasang port PCMCIA. Sedangkan Desktop PC harus ditambahkan Wireless Adapter melalui PCI (Peripheral Componentinterconnect ) Card atau USB (Universal Serial Bus).

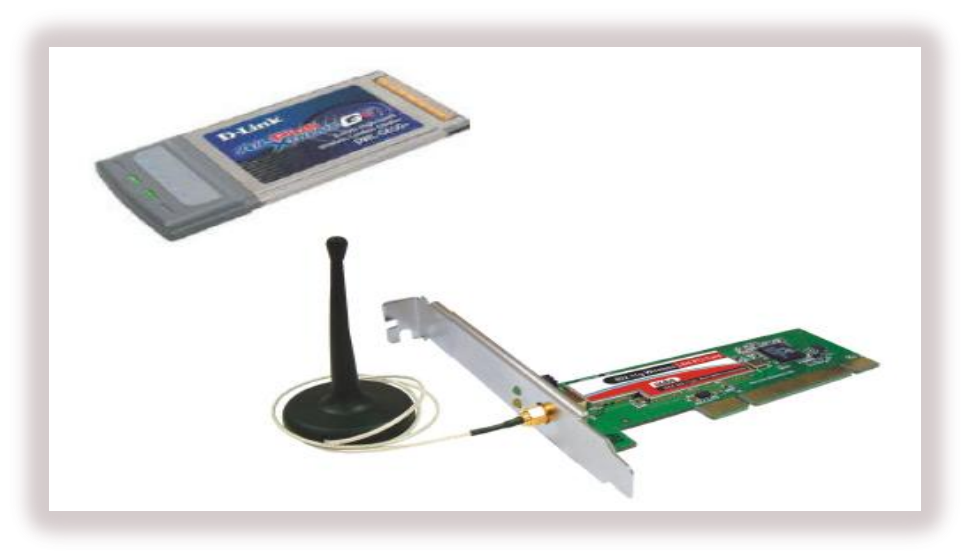

Gambar 7.5 Mobile/Desktop PC

# 7.5.4 Antena

Antena external (optional) digunakan untuk memperkuat daya pancar. Antena ini dapat dirakit sendiri oleh user. contoh : antena kaleng, wajan bolic maupun antena komersil yang banyak dijual bebas di pasaran.

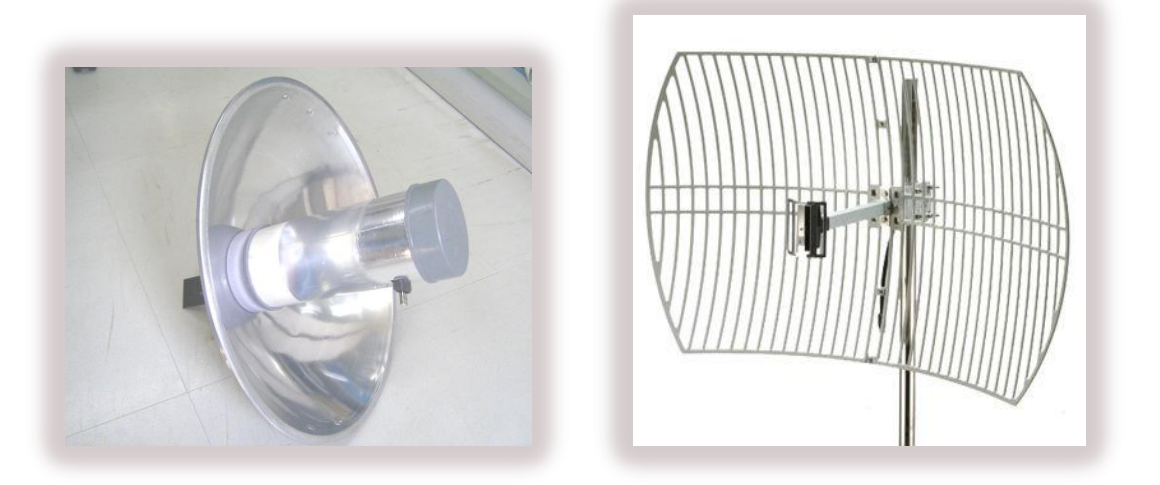

Gambar 7.6 Antena External

#### 1. Antena Omni-Directional

Yaitu jenis antena yang memiliki pola pancaran sinyal ke segala arah dengan daya yang sama. Untuk menghasilkan cakupan area yang luas, gain dari antena omni-directional harus memfokuskan dayanya secara horizontal (mendatar), dengan mengabaikan pola pemancaran ke atas dan kebawah, sehingga antena dapat diletakkan ditengah-tengah base station. Dengan demikian keuntungan dari antenna jenis ini adalah dapat melayani jumlah pengguna yang lebih banyak. Namun, kesulitannya adalah pada pengalokasian frekuensi untuk setiap sel agar tidak terjadi interferensi.

#### 2. Antena Directional

Yaitu antena yang mempunyai pola pemancaran sinyal dengan satu arah tertentu. Antena ini idealnya digunakan sebagai penghubung antar gedung atau untuk daerah yang mempunyai konfigurasi cakupan area yang kecil seperti pada lorong – lorong yang panjang.

#### 7.6 Konfigurasi Jaringan WLAN (Wireless LAN)

Untuk menggunakan fasilitas dan komponen jaringan pada WLAN, harus terlebih dahulu menginstall dan mengkonfigurasinya. Pada bagian ini akan mendiskusikan bagaimana cara untuk menginstall dan mengkonfigurasi komponen-komponen jaringan. Periksa perangkat pendukung WLAN untuk memastikan bahwa perangkat ini dapat terhubung ke jaringan. Menginstall hardware, software untuk membuat komputer terhubung ke dalam jaringan, dan kemudian mengkonfigurasi protokol yang digunakan komputer untuk "berkomunikasi" dengan komputer lain. Perangkat pendukung yang kita gunakan adalah Access Point Router Linksys Cisco WRT54G2.

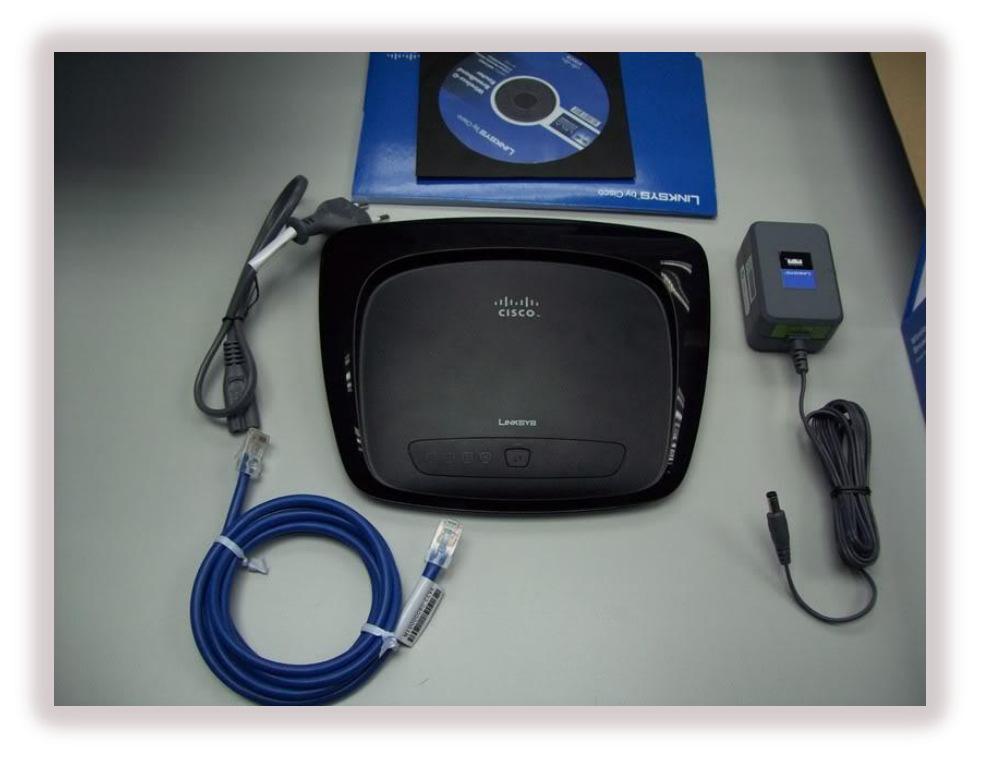

Gambar 7.7 Access Point Router Linksys Cisco WRT54G2 Berserta Perlengkapan

# Langkah Konfigurasi Access Point Router Linksys Cisco

- 1. Buka kotaknya, terdapat Access Point Router broadband, CD, Adapter, Kabel.
- 2. Dibagian belakang terlihat terdapat beberapa konektor RJ 45, adapun fungsinya adalah ;
  - a. Konektor RJ 45 dari ISP
  - b. Terdapat konektor 1-4,ini dikoneksikan ke PC-PC / ke Switch
  - c. Ke Adapter Listrik
- 3. Koneksikan kabel Adapter ke lubang koneksi power lalu hubungkan ke listrik
- 4. Untuk mengkonfigurasinya, maka yang kita persiapkan adalah :
  - a. Tancapkan kabel warna biru yang disertakan didalam kotak ke port di belakang router dan tancapkan ujung kabel ke Ethernet (port RJ45) di laptop / PC,
  - b. Set IP PC / Laptop dengan cara,
  - c. Klik dua kali icon Network Connection / masuk ke Control Panel, klik Network
     Connection, klik Local Area Connection, lalu pilih TCP/IP, lalu klik properties

| neral                                                                                             |                                                                                     |
|---------------------------------------------------------------------------------------------------|-------------------------------------------------------------------------------------|
| ou can get IP settings assigned<br>is capability. Otherwise, you ne<br>e appropriate IP settings. | l automatically if your network supports<br>ed to ask your network administrator fo |
| Obtain an IP address autom                                                                        | natically                                                                           |
| Use the following IP addres                                                                       | \$.                                                                                 |
| IP address:                                                                                       | 192.168.1.100                                                                       |
| Subnet mask:                                                                                      | 255 . 255 . 255 . 0                                                                 |
| Default gateway:                                                                                  | 192.168.1.1                                                                         |
| Obtain DNS server address                                                                         | automatically                                                                       |
| Use the following DNS serv                                                                        | er addresses:                                                                       |
| Preferred DNS server:                                                                             |                                                                                     |
| Alternate DNS server:                                                                             |                                                                                     |
|                                                                                                   |                                                                                     |
|                                                                                                   | Advanced                                                                            |

Gambar 7.8 Tampilan Internet Protokol TCP/IP Properties

5. Masukan IP diatas, lalu klik **OK**. Setelah IP address di laptop / PC kita diganti seperti langkah sebelumnya Buka Browser, ketikan 192.168.1.1 maka akan muncul seperti dibawah ini.

| Authentication | Required                                                                                    |
|----------------|---------------------------------------------------------------------------------------------|
| ?              | A username and password are being requested by http://192.168.1.1. The site says: "WRT54G2" |
| User Name:     | admin                                                                                       |
| Password:      | •••••                                                                                       |
|                | OK Cancel                                                                                   |

Gambar 7.9 Tampilan Authentication Required

6. Ketikan usernya : **admin** & passwordnya : **admin**, kemudian akan muncul halaman depan web Access Point Router.

| LINKSYS <sup>®</sup><br>A Division of Cisco Systems, Inc. |                              |                                     |                            |                        |                          | Firmw                                                         | are Version: 1.0.01                                |
|-----------------------------------------------------------|------------------------------|-------------------------------------|----------------------------|------------------------|--------------------------|---------------------------------------------------------------|----------------------------------------------------|
|                                                           |                              |                                     |                            | w                      | ireless-G Broa           | adband Router                                                 | WRT54G2                                            |
| Setup                                                     | Setup                        | Wireless                            | Security                   | Access<br>Restrictions | Applications<br>& Gaming | Administration                                                | Status                                             |
|                                                           | Basic Set                    | up I                                | DDNS                       | MAC Addres             | ss clone                 | Advanced Routing                                              |                                                    |
| Internet Setup                                            | Autor                        | matic Confi                         | guration - DHCP            | ~                      |                          | Automatic Co<br>DHCP: This sett<br>commonly used<br>operators | nfiguration -<br>ing is most<br>by Cable           |
| Optional Settings<br>(required by some ISPs)              | Router I<br>Host Na          | Name:<br>me:<br>Name:               | WRT54G2                    |                        |                          | Host Name: Er<br>name provided                                | ter the host<br>by your ISP.                       |
|                                                           | MTU:<br>Size:                | Name.                               | Auto 💌<br>1500             |                        |                          | Domain Name<br>domain name pr<br>ISP.<br>More                 | : Enter the<br>ovided by your                      |
| Network Setup<br>Router IP                                | Local IP<br>Subnet           | Address:<br>Mask:                   | 192.168.12<br>255.255.255. | L . 1                  |                          | Local IP Addro<br>address of the<br>Subnet Mask:              | e <b>ss:</b> This is the<br>router.<br>This is the |
| Network Address<br>Server Settings (DHCP)                 | DHCP S                       | erver:                              | ⊙Enable ○Disa              | able                   |                          | subnet mask of                                                | the router.                                        |
|                                                           | Starting<br>Maximu<br>DHCP U | IP Address:<br>m Number of<br>sers: | <b>192.168.121.</b> 100    |                        |                          | DHCP Server:<br>router to manag<br>addresses.                 | Allows the<br>le your IP                           |
|                                                           | Client L                     | ease Time:                          | 0 minutes (0 m             | neans one day)         |                          | Starting IP Ad<br>address you w                               | dress: The<br>nuld like to start                   |

Gambar 7.10 Tampilan Halaman Depan Access Point Router

|                            | MTU: Auto V<br>Size: 1500                                                                                                    | Domain Name: Enter the<br>domain name provided by your<br>ISP.<br>More                                                                                                    |
|----------------------------|----------------------------------------------------------------------------------------------------|----------------------------------------------------------------------------------------------------|
| Network Setup<br>Router IP | Local IP Address: 192]. 168]. 121]. 1<br>Subnet Mask: 255.255.0 V                                                                                                    | Local IP Address: This is the<br>address of the router.<br>Subnet Mask: This is the<br>subnet mask of the router.                                                                                                    |
| Server Settings (DHCP)     | DHCP Server:     Inable     Disable       Starting IP Address:     192.168.121.     100       Maximum Nunber of 50     50       DHCP Users:     0     0       Client Lease Time:     0     minutes (0 means one day)       Static DNS 1:     0     0     0       Static DNS 2:     0     0     0       Static DNS 3:     0     0     0       WINS:     0     0     0 | DHCP Server: Allows the router to manage your IP addresses. Starting IP Address: The address you would like to start with. Maximum number of DHCP luers: You may limit the number of addresses your router hands out. More |
| inne setung                | Inne zvie.<br>(GMT-08:00) Pacific Time (USA & Canada) ▼<br>▼Automatically adjust clock for daylight saving changes                                                                                                    | Time Setting: Choose the time<br>zone you are in. The router can<br>also adjust automatically for<br>daylight savings time.                                                                                                |
|                            | Save Settings Cancel Changes                                                                                                    |                                                                                                    |

Gambar 7.11 Tampilan Lanjutan Halaman Depan Access Point Router

7. Setting tab **Setup** seperti dibawah ini :

# Internet Setup

Internet Connection type : Pilih Automatic Configuration – DHCP
 Digunakan untuk menentukan tipe koneksi, terdapat 6 pilihan yaiitu:

- a. Automatic Configuration DHCP
- b. Static IP
- c. PPPoE
- d. PPTP
- e. L2TP
- f. Telstra Cable

## Optional Setting

**Router Name** : WRT54G2

Merupakan tipe router digunakan sebagai nama router

Host Name : Ketikan Lab Lanjut SK

Merupakan nama alat access point ini yang akan dibaca oleh PC Client

#### Domain Name : <kosong> default

Merupakan nama protocol di internet berdasarkan DNS (Domain Name System)

### > MTU : Pilih Auto

Merupakan ukuran paket data yang dapat di transmisikan terdapat 2 pilihan yaitu :

- a. Auto
- b. Manual
- ➢ Size :<Auto>

Merupakan nilai besaran dari MTU dalam satuan bit

#### Network Setup

- Router IP
  - Local IP Address : Masukkan IP Address 192.168.121.1
     Digunakan untuk pemberian IP Address pada jaringan lokal
  - Subnet Mask : Masukan 255.255.255.0 <Kelas C>

#### Network Address Server Setting (DHCP)

## > **DHCP Server** : Pilih Enable

Digunakan untuk mengaktifkan DHCP Server terdapat 2 pilihan yaitu :

- a. Enable
- b. Disable
- Starting IP Address : Masukkan 100

Digunakan untuk pemberian awalan IP Address kepada PC Client

#### > Maximum Number DHCP User : Masukkan 50

Digunakan untuk menentukan jumlah PC Client yang dapat terkoneksi dengan Access Point Router

## Client Lease Time : Masukkan 0

Digunakan untuk memberikan lama waktu koneksi, misal 10 minute, maka dalam 1 hari PC Client akan mengkonfirmasi ulang koneksi setiap 10 menit

Static DNS 1 : Masukan <kosong> default

Digunakan untuk pemberian IP Address secara manual untun DNS 1

- Static DNS 2 : Masukan <kosong> default
- Digunakan untuk pemberian IP Address secara manual untun DNS 2
- Static DNS 3 : Masukan <kosong> default

Digunakan untuk pemberian IP Address secara manual untun DNS 3

> WINS : Masukan <kosong> default

Digunakan untuk pemberian IP Address pada layanan untuk nama komputer NetBIOS

## Time Setting

**Time Zone** : (GMT+07.00 Thailand, Rusia)

Digunakan untuk melakukan pengaturan waktu pada Access Point Router, terdapay pilihan waktu dari setiap Negara atau posisi dimana wilayah dimana kita berada.

## > Automatically adjust check for daylight saving changes : Cek List

Klik Save Setting untuk menyimpan hasil konfigurasi

8. Agar supaya hanya PC/ Notebook tertentu yang terdaftar di router ini dan tidak semua PC/Notebook dapat terkoneksi ke internet, maka aturlah system keamanan wirelessnya,

klik tab Wireless, maka akan muncul Basic Wireless Setup konfigurasi seperti berikut

#### Wireless Network

:

Wireless Configuration : Pilih Manual

Digunakan untuk mengatur keamanan pada Access Point Router, terdapat 2 buah pilihan yaitu :

- a. Manual
- b. Wi-Fi Protected Setup
- Wireless Network Mode : Pilih Mixed (default Access Point yang akan support pada standar 802.11b dan 82.11g)

Digunakan untuk menentukan model jaringan yang akan digunakan terdapat 4 pilihan yaitu :

- a. Disable
- b. Mixed
- c. B-Only
- d. G-Only

#### Wireless Network Name (SSID) : Ketikan linksys

Digunakan untuk pemberian nama Access Point yang akan terdeteksi di jaringan wireless.

✤ Wireless Channel : Pilih 6-2.437 GHz (default channel yang digunakan)

Digunakan untuk menentukan channel frekuensi jaringan ini berada, terdapat 11 pilihan yaitu :

- a. 1-2.437 GHz
- b. 2-2.412 GHz
- c. 3-2.442 GHz
- d. 4-2.427 GHz
- e. 5-2.432 GHz
- f. 6-2.437 GHz
- g. 7-2.442 GHz
- h. 8-2.447 GHz
- i. 9-2.452 GHz

- j. 10-2.457 GHz
- k. 11-2.462 GHz
- \* Wireless SSID Broadcast : Pilih Enable

Digunakan untuk SSID akan dibroadcast ke jaringan wireless.

Klik Save Setting untuk menyimpan hasil konfigurasi

| LINKSYS®<br>A Division of Cisco Systems, Inc. |                                                                                                    |                                                                                                    |                                                                                                    |                        |                                                            | Firm                                                                                                    | vare Version: 1.0.01                                                             |
|-----------------------------------------------|----------------------------------------------------------------------------------------------------|----------------------------------------------------------------------------------------------------|----------------------------------------------------------------------------------------------------|------------------------|------------------------------------------------------------|----------------------------------------------------------------------------------------------------|----------------------------------------------------------------------------------|
|                                               |                                                                                                    |                                                                                                    |                                                                                                    | v                      | Vireless-G Bro                                             | adband Router                                                                                             | WRT54G2                                                                          |
| Wireless                                      | Setup                                                                                                    | Wireless                                                                                                    | Security                                                                                                    | Access<br>Restrictions | Applications<br>& Gaming                                   | Administration                                                                                            | Status                                                                           |
|                                               | Basic Wireless                                                                                                    | Settings                                                                                                    | Wireless Security                                                                                                    | Wireless M             | AC Filter 📔 🤺                                              | Advanced Wireless<br>Settings                                                                             |                                                                                  |
| Wi-Fi Protected Setup                         | Wireless Co<br>Wi-Fi Proc<br>Use one of t<br>1. If your clie<br>Wi-Fi Protect<br>click or pres<br>then click the<br>2. If your clie<br>3. If your clie | nfguration:<br>tected Set<br>he following for<br>nt device has a<br>button on the r<br>ht device has a<br>and then cli<br>nt asks for the | Manual &<br>tup TM<br>each Wi-Fi Protecte<br>,<br>,<br>dd<br>ight.<br>OR<br>WI-Fi Protected Set<br>cc Register<br>OR<br>Router's PIN number | WI-FI Protected        | Setup<br>device:<br>r that number here<br>38052454 in your | Wireless Net<br>you wish to ex-<br>clients, choosy<br>you would like<br>wireless acco<br>Disable:<br>More | work Mode: If<br>Clude Wireless-G<br>B-Onty Mode. If<br>to disable<br>ss, choose |
|                                               | Wi-Fi Prote<br>Status:<br>Network Na                                                                                                    | cted Setup                                                                                                    | Unconfigured                                                                                                    |                        |                                                            | -                                                                                                    |                                                                                  |
|                                               | Security:                                                                                                    |                                                                                                    | Disabled                                                                                                    |                        |                                                            |                                                                                                    |                                                                                  |

Gambar 7.12 Tampilan Halaman Basic Wireless Setup

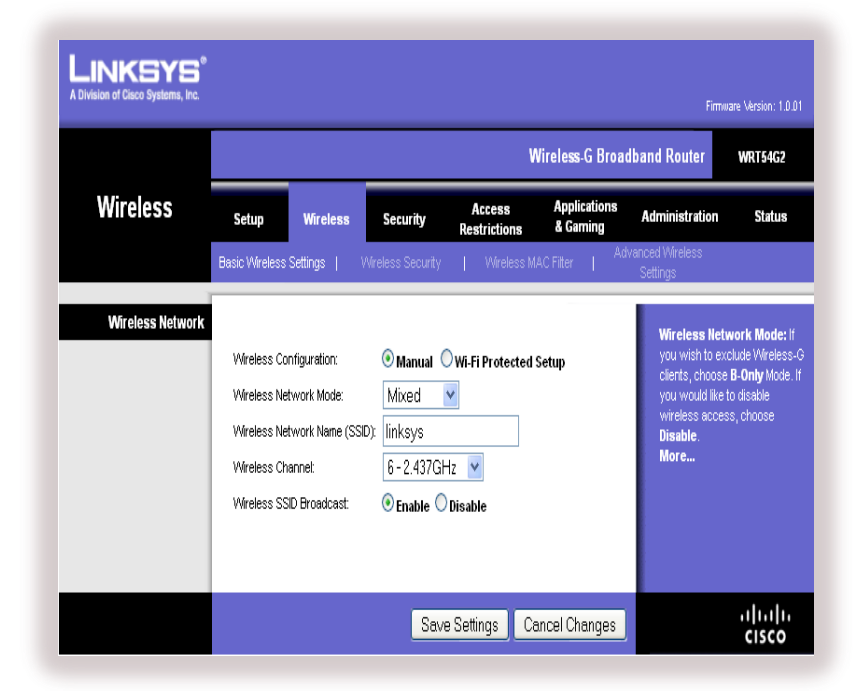

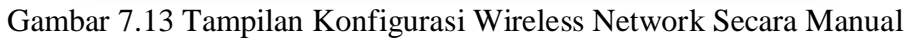

9. Agar dapat membatasi pengguna, maka Laptop atau PC yang akan terhubung ke Access Point Router kita ataur dengan menggunakan MAC Address Filter, Lalu pilih Wireless, kemudian klik tab Wireless Mac Filter dengan konfigurasi sebagai berikut :

# Wireless MAC Filter

**Wireless MAC Filter** : Pilih Enable

Digunakan untuk mengaktifkan MAC Filter, terdapat 2 pilihan yaitu :

- a. Enable
- b. Disable
- Prevent : Default

Digunkan untuk mencegah PC/Notebook yang akan masuk ke dalam Acces Point Router / jaringan.

Permit Only : Pilih Permit Only PCs Listed To Access The Wireless Network Digunakan untuk memberikan ijin kepada PC/Notebook yang terdaftar pada jaringan/Access Point Router ini.

| LINKSYS <sup>®</sup><br>A Division of Cisco Systems, Inc. |                                                    |                                       |                                                           |                                                |                             | Firmy                       | are Version: 1.0.01 |
|-----------------------------------------------------------|----------------------------------------------------|---------------------------------------|-----------------------------------------------------------|------------------------------------------------|-----------------------------|-----------------------------|---------------------|
|                                                           |                                                    |                                       |                                                           | V                                              | Vireless-G Broad            | dband Router                | WRT54G2             |
| Wireless                                                  | Setup                                              | Wireless                              | Security                                                  | Access<br>Restrictions                         | Applications<br>& Gaming    | Administration              | Status              |
|                                                           | Basic Wireless                                     | Settings                              | Wireless Security                                         | Wireless M                                     | AC Filter   Ad              | vanced Wireless<br>Settings |                     |
| Wireless MAC Filter                                       | Wireless MA<br>Prevent:<br>Permit only:<br>Edit MA | AC Filter:<br>P<br>P<br>C Filter List | nable © Disabl<br>revent PCs listed<br>ermit only PCs lis | e<br>from accessing the<br>ted to access the w | wireless<br>ireless network | More                        |                     |
|                                                           |                                                    |                                       | Save                                                      | Settings Ca                                    | ancel Changes               |                             | ıılıılıı<br>cısco   |

Gambar 7.14 Tampilan Halaman Wireless MAC Filter

10. Pada kolom MAC 01 sampai dengan 40 adalah nomor MAC Address Filter List setiap laptop yang kita daftarkan ke router ini, jika MAC PC/Notebook tersebut kita tidak masukan maka Notebook/PC tersebut tidak dapat terkoneksi ke Internet. Bagaimana kita tahu alamat MAC address setiap laptop yang akan kita masukan ke kolom MAC address ini, maka pada laptop yang akan terkoneksi kita lakukan:

| MAC Addre<br>Enter MAC Address in | ess Filter List |
|-----------------------------------|-----------------|
| Wireless (                        | Client MAC List |
| IAC 01: 00:15:00:4F:48:E3         | MAC 11:         |
| AC 02: 00:04:23:6D D0:D9          | MAC 12:         |
| AC 03:                            | MAC 13:         |
| AC 04:                            | MAC 14:         |
| AC 05:                            | MAC 15:         |
| IAC 06:                           | MAC 16:         |
| IAC 07:                           | MAC 17:         |
| IAC 08:                           | MAC 18:         |
| AC 09:                            | MAC 19:         |
| AC 10:                            | MAC 20:         |

Gambar 7.15 Tampilan Pengaturan MAC Filter

Klik Start, pilih Run, setelah muncul tampilan Run maka ketikan cmd, kemudian ditampilkan cmd, ketikan ipconfig/all maka akan muncul, seperti gambar dibawah ini. Diperhatikan pada Ethernet Adapter Wireless Network Connection, perhatikan Physical Address, misalnya : 00-15-00-4F-48-E3

| GivDucuments and Settings/DerizBRini>IPCONFIG /ALL<br>Vindous IP Configuration<br>Rost Name                                                                                                    | Microsel<br>(C) Cop | t Vindows XP (Version 5.1.2608)<br>right 1985-2001 Microsoft Corp.                       |
|----------------------------------------------------------------------------------------------------|---------------------|------------------------------------------------------------------------------------------|
| <pre>Vindows IP Configuration     Root Name</pre>                                                                                                    | C:\Docu             | wents and Settings\Deris&Rini>IPCONFIG /ALL                                              |
| Hint Norman in the second second seco | Vindows             | IP Configuration                                                                         |
| Ethernet adapter Wireless Network Connection:<br>Connection -:pecription                                                                                                    |                     | Host Name fasilkom<br>Primary Dns Suffix                                                 |
| Connection-specific DNB Suffix . :<br>Description : Intel(R) PR0/Vireless 22808G Network<br>Connection<br>Connection<br>Connection<br>Dhep Enalled                                                                                                    | Ethernet            | adapter Wireless Network Connection:                                                     |
| Lummerian<br>Lummerian<br>Micp Enabled                                                                                                    |                     | Connection-specific DMS Suffix . :<br>Description : Intel(R) PRO/Vireless 2288BG Network |
| Ethernet adapter Local Area Connection:<br>Hedia State Media disconnected<br>Bernet NI<br>Physical Address : Bealtek HTL8139/818x Family Fast Eth<br>Physical Address : 88-16-36-18-23-18                                                                                                    | Connect             | The scal Address                                                                         |
| Hedia State Media disconnected<br>Description Realtek HTL&139/#10x Family Past Eth<br>ernet NIC<br>Physical Address                                                                                                    | Ethernet            | adapter Local Area Connection:                                                           |
|                                                                                                    | ernet N             | Media State                                                                              |
| G: Documents and Settings DepiseRini>                                                                                                    | C:\Docu             | ments and Settings\Deris&Rini>                                                           |

Gambar 7.16 Tampilan cmd Untuk Mengetahui Nomor MAC Address Pada Laptop / PC

- 12. Lakukan langkah ke 14 untuk Laptop/PC yang lain juga.
- 13. Setelah mendapatkan alamat MAC nya masukan alamat tadi pada kolom MAC Router seperti pada langkah diatas tadi. Klik **Save Setting** untuk simpan,
- Perhatikan pada saat menyalin nomor MAC Address Laptop/PC ke MAC di Access
   Point Router menggunakan : bukan –
- 15. Setelah dilakukan langkah 16 sebelumnya, maka cobalah di Laptop/PC yang telah didaftarkan tadi dengan mengetikan PING 192.168.1 untuk mengetahui apakah Laptop/PC tersebut mendapatkan respon dari Access Point Router, seperti dibawah ini .

| ES C:W                                   | INDUWS is ystem 3.2 kcmd. exe                                                                                                    | - O X |
|------------------------------------------|----------------------------------------------------------------------------------------------------|-------|
|                                          | Lease Obtained : Iuesday, June 26, 2007 5:31:40<br>Lease Expires : Wednesday, June 27, 2007 5:31:40                                                                              | PH A  |
| Etherne                                  | t adapter Local Area Connection:                                                                                                    |       |
|                                          | Media State Media disconnected<br>Description Realtek RTL8139/810x Family Fas                                                                                                    | t Eth |
| ernet N                                  | Physical Address                                                                                                    |       |
| C:\Docu                                  | ments and Settings\Deris&Rini>ping 192.168.1.1                                                                                                    |       |
| Pinging                                  | 192.168.1.1 with 32 bytes of data:                                                                                                    |       |
| Reply f<br>Reply f<br>Reply f<br>Reply f | ron 192.168.1.1: bytes-32 time-2ms TTL-64<br>ron 192.168.1.1: bytes-32 time-2ms TTL-64<br>ron 192.168.1.1: bytes-32 time-2ms TTL-64<br>ron 192.168.1.1: bytes-32 time-2ms TTL-64 |       |
| Ping st<br>Pac<br>Approxi<br>Min         | atistics for 192.168.1.1:<br>kats: Sant = 4, Received = 4, Lost = 0 (8% loss),<br>mate round trip times in milli-meconds:<br>inum = 2ms. Maximum = 2ms, Average = 2ms            |       |
| Crs Baco                                 | mente and Sattinger Danie BRini >                                                                                                    |       |

Gambar 7.17 Tampilan cmd Pada Saat Melakukan PING

# 7.6.1 Konfigurasi WLAN Model Ad-Hoc

Cara mengkonfigurasi Jaringan WLAN Model Ad-Hoc tidak jauh berbeda dengan konfigurasi Jaringan LAN Peer To Peer, maka langkah – langkah yang perlu dilakukan adalah sebagai berikut :

- 1. Klik Start, kemudian klik kanan pada My Network Places, kemudian pilih Properties.
- 2. Setelah ditampilkan layar **Network Connections**, pilih peralatan yang akan Kita set untuk digunakan koneksi ke jaringan, misalnya **Wireless Network Connection**.
- 3. Klik kanan pada Wireless Network Connection, kemudian pilih Properties.

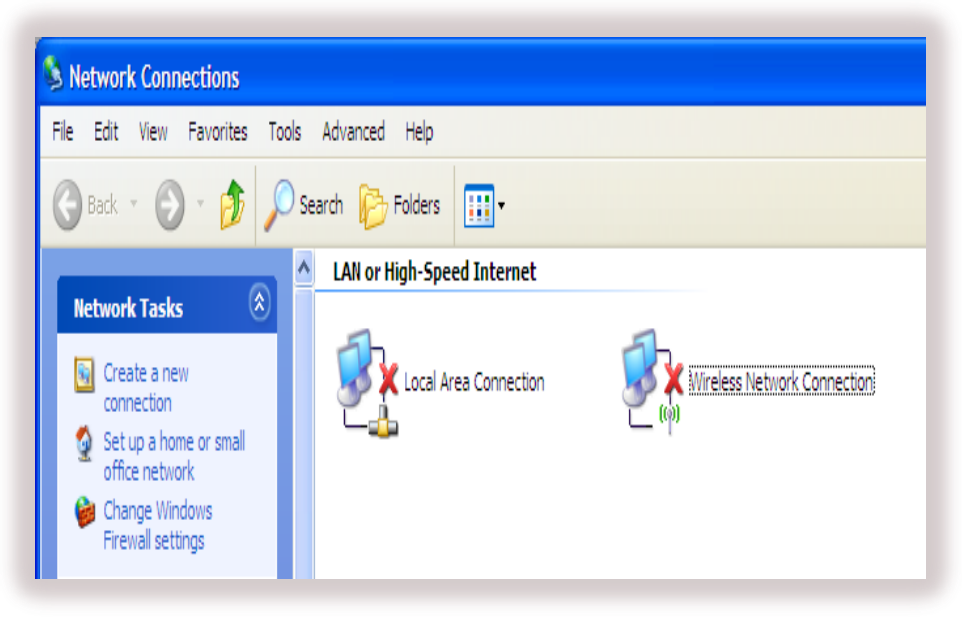

Gambar 7.18 Tampilan Layar Network Connections

- 4. Klik kanan pada Internet Protocol (TCP/IP), kemudian pilih Properties.
- Kemudian pada saat melakukan konfigurasi TCP/IP karena kita akan menggunakan 3 buah PC maka konfigurasi pada masing – masing PC sebagai berikut
  - a. PC 1 IP Address 192.168.121.11 Subnet Mask 255.255.255.0
  - b. PC 2 IP Address 192.168.121.12 Subnet Mask 255.255.255.0
  - c. PC 3 IP Address 192.168.121.13 Subnet Mask 255.255.255.0

| neral Wireless Networks Advanced onnect using: Broadcom 802.11b/g WLAN Configure | You can get IP settings assign<br>this capability. Otherwise, you<br>the appropriate IP settings. | ed automatically if your network supports<br>need to ask your network administrator for |
|----------------------------------------------------------------------------------|---------------------------------------------------------------------------------------------------|-----------------------------------------------------------------------------------------|
| his connection uses the following items:                                         | 🔿 Obtain an IP address aut                                                                        | omatically                                                                              |
| Ele and Printer Sharing for Microsoft Networks                                   | 💿 Use the following IP addr                                                                       | ess:                                                                                    |
| QoS Packet Scheduler                                                             | IP address:                                                                                       | 192 . 168 . 121 . 11                                                                    |
| Internet Protocol (TCP/IP)                                                       | Subnet mask:                                                                                      | 255 . 255 . 255 . 0                                                                     |
|                                                                                  | Default gateway:                                                                                  |                                                                                         |
| Install Uninstall Properties                                                     | O Obtain DNS server addre                                                                         | ess automatically                                                                       |
| Transmission Control Protocol/Internet Protocol. The default                     | <ul> <li>Use the following DNS set</li> </ul>                                                     | erver addresses:                                                                        |
| wide area network protocol that provides communication                           | Preferred DNS server:                                                                             |                                                                                         |
| Shaw isso is patification area when connected                                    | Alternate DNS server:                                                                             |                                                                                         |
| Notify me when this connection has limited or no connectivity                    |                                                                                                   | Advanced                                                                                |

Gambar 7.19 Tampilan Wireless Network Connection Properties & Internet Protokol Properties

- 6. Kemudian pilih tab Wireless Networks pada Tampilan Wireless Network Connection
- 7. Klik Add, kemudian akan tampil Wireless Network Properties ketikkan nama network dengan nama LabLanjut, Kemudian pada Network Authentication pilih Open, setelah itu pada Data Encryption pada option ini WEP dan Disable pilih Disable, jika kita ingin memberikan password pada jaringan yang kita buat maka pilih WEP klik OK
- Kemudian ditampilkan kembali Wireless Network Connection, klik Advanced, kemudian muncul tampilan Advanced pilih Computer to Computer (Ad-Hoc) Network Only, klik OK

| neral Wireless Networks Advanced                                                                                         | Authentication                                         | Lonnection                   |          |
|----------------------------------------------------------------------------------------------------|--------------------------------------------------------|------------------------------|----------|
| Use Windows to configure my wireless network settings                                                                    | Network name (SSID):                                   | LabLanjut                    |          |
| Available networks:                                                                                                    | Wireless network key                                   |                              |          |
| To connect to, disconnect from, or find out more information<br>about wireless networks in range, click the button below | This network requires a ke                             | y for the following:         |          |
| View Wireless Networks                                                                                                   | Network Authentication:                                | Open                         | 1        |
| Preferred networks:                                                                                                    | Data encryption:                                       | Disabled                     | 1        |
| Automatically connect to available networks in the order listed below: Move up                                           | Network key:<br>Confirm network key:                   |                              |          |
| Add Remove Properties                                                                                                    | Key index (advanced): The key is provided for          | 1 🔹<br>me automatically      |          |
| Leam about <u>setting up wireless network</u> Advanced                                                                   | This is a computer-to-com<br>access points are not use | puter (ad hoc) network;<br>d | wireless |

Gambar 7.20 Tampilan Wireless Networks Connection Properties

& Wireless Network Properties

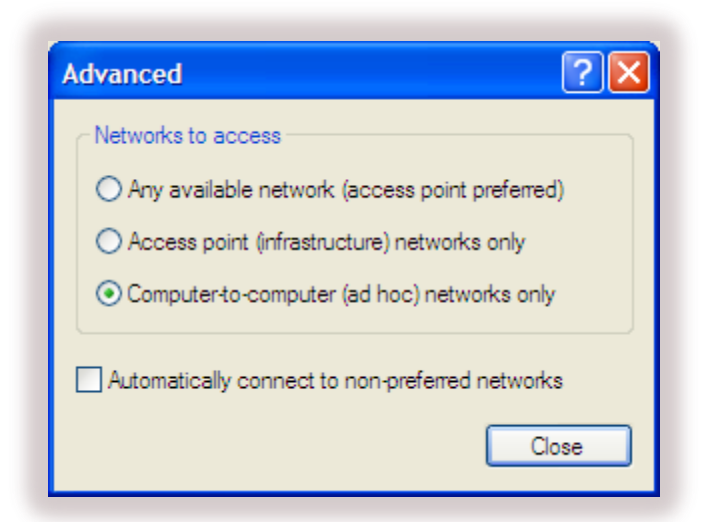

Gambar 7.21 Tampilan Advanced

Kembali menuju ke Network Connections, pilih Wireless Network Connection.
 Klik kanan pada Wireless Network Connection, kemudian pilih View Avaiable
 Wireless Networks

10. Setelah muncul tampilan Wireless Network Connection, pilih koneksi LabLanjut klik Connect

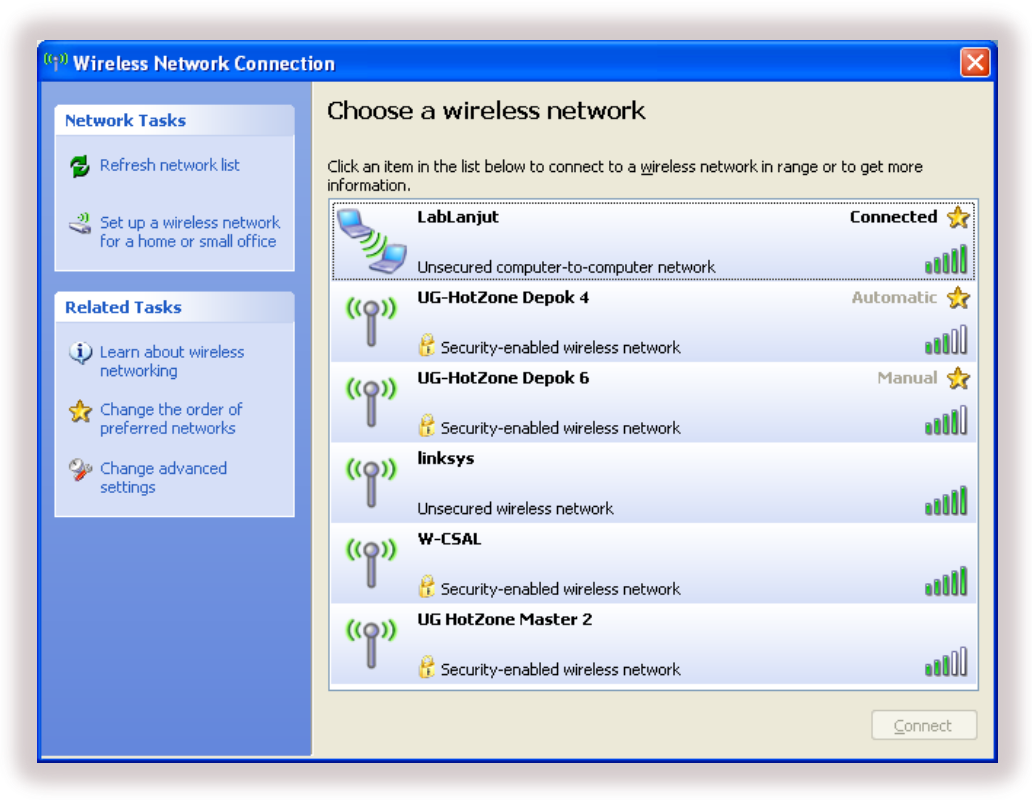

Gambar 7.22 Tampilan Wireless Network Connection

#### 7.6.2 Konfigurasi WLAN Model Infrastruktur

Cara mengkonfigurasi Jaringan WLAN Model Infastruktur tidak jauh berbeda dengan konfigurasi Jaringan WLAN Model Ad-Hoc, perbedaannya pada jaringan infrastruktur mengunakan perangkat pendukut WLAN yaitu Access Point dan pada pengaturan TCP/IP, maka langkah – langkah yang perlu dilakukan sama dengan jaringan WLAN Model Ad-Hoc langkah 1 - 4 selanjut adalah sebagai berikut :

- 1. Jika pada model Ad-Hoc kita memberikan IP Address pada protocol TCP/IP sedangkan untuk model infrastruktur klik **Obtain an IP Address Outomatically** klik **OK**
- 2. Kemudian pilih tab Wireless Networks pada Tampilan Wireless Network Connection
- 3. Setelah muncul tampilan Advanced pilih Access Point (Infrastructure) Network Only, klik OK

| ou can get IP settings assigned automatically if your network supports<br>is capability. Otherwise, you need to ask your network administrator for<br>e appropriate IP settings. | Advanced ?                                                      |
|----------------------------------------------------------------------------------------------------|-----------------------------------------------------------------|
| Obtain an IP address automatically                                                                                                    | Networks to access                                              |
| Use the following IP address:                                                                                                    | O Any available network (access point preferred)                |
| Subnet mask:                                                                                                    | <ul> <li>Access point (infrastructure) networks only</li> </ul> |
| Default gateway:                                                                                                    | O Computer to-computer (ad hoc) networks only                   |
| ⊙ O <u>b</u> tain DNS server address automatically                                                                                                    |                                                                 |
| Use the following DNS server addresses:           Breferred DNS server:                                                                                                    | Automatically connect to non-preferred networks                 |
| Alternate DNS server:                                                                                                    | Close                                                           |

Gambar 7.23 Tampilan Internet Protokol Properties & Advanced

- Kembali menuju ke Network Connections, pilih Wireless Network Connection. Klik kanan pada Wireless Network Connection, kemudian pilih View Avaiable Wireless Networks
- 5. Setelah muncul tampilan Wireless Network Connection, pilih koneksi LabLanjut klik Connect

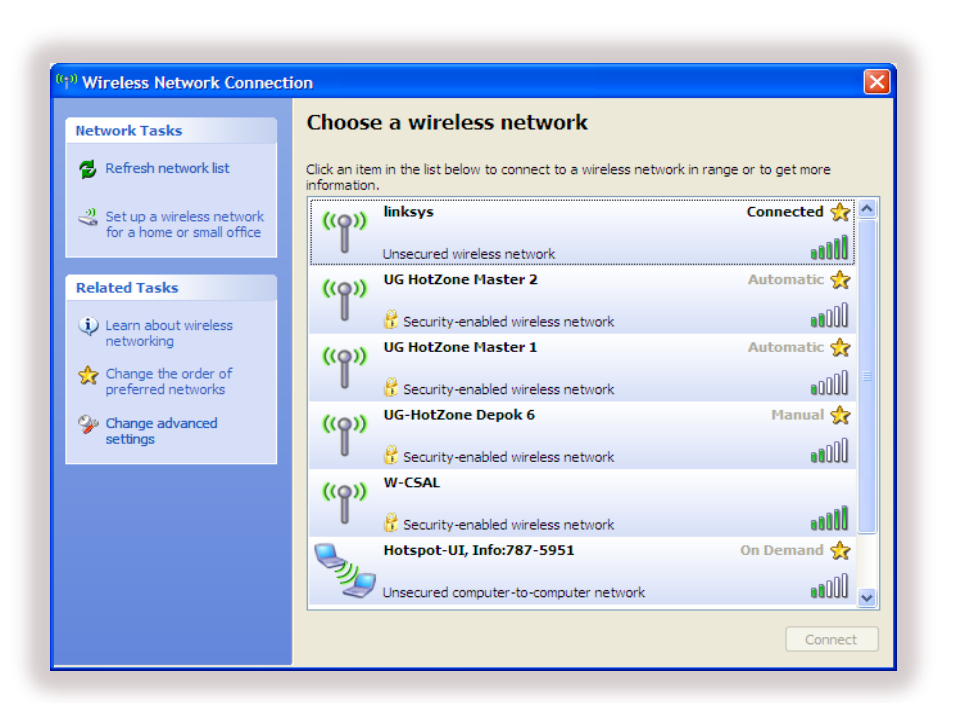

Gambar 7.24 Tampilan Wireless Network Connection

## 7.7 Router

Router merupakan perangkat jaringan yang berada di layer 3 dari OSI Layer. Fungsi dari router adalah untuk memisahkan atau men-segmentasi satu jaringan ke jaringan lainnya. Router juga bertujuan untuk memeriksa paket data yang masuk dan memilih jalur yang terbaik. Router menghubungkan teknologi layer 2 yang berbeda, seperti Ethernet, Token-Ring dan berbagai teknologi komunikasi serial lainnya seperti ISDN, PPP dll. Router seperti halnya PC memiliki sebuah RAM, ROM, CPU, Flash Memory, NVRAM dan *Operating System* yang dikenal dengan *Cisco Internetwork Operating System* atau IOS.

#### 7.8 Jenis - Jenis Router

Secara umum, router dibagi menjadi dua buah jenis, yakni:

- 1. Static Router (router statis): adalah sebuah router yang memiliki tabel routing statis yang diset secara manual oleh para administrator jaringan.
- Dynamic Router (router dinamis): adalah sebuah router yang memiliki table routing dinamis, dengan mendengarkan lalu lintas jaringan dan juga dengan saling berhubungan dengan router lainnya.

# 7.9 Konfigurasi Jaringan Pada Router

Sebelum dapat menggunakan router pada jaringan, ada baiknya dilakukan konfigurasi awal untuk mempermudah dalam melakukan koneksi sebuah jaringan, perangkat pendukung yang kita gunakan adalah VPN Router Linksys RV042, dengan konfigurasi sebagai berikut :

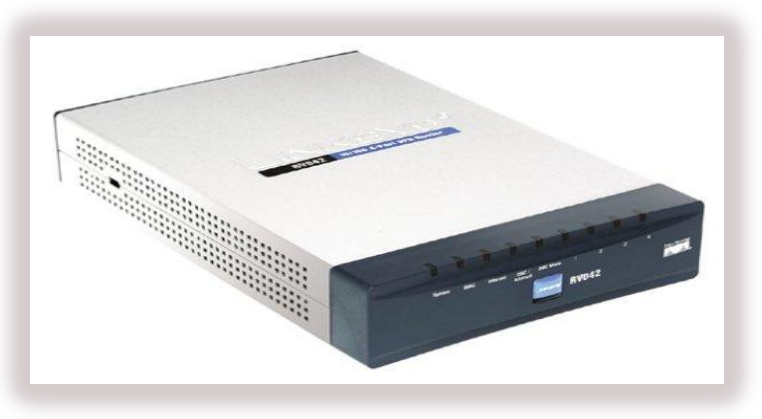

Gambar 7.25 VPN Router Linksys RV042

- Sebelum kita mulai, pastikan bahwa semua hardware kita dimatikan, termasuk Router, PC, Hub, Switches, dan kabel atau DSL Modem
- 2. Menghubungkan salah satu ujung kabel jaringan ethernet ke salah satu port bernomor di belakang router. hubungkan ujung lainnya ke port ethernet pada perangkat jaringan, ulangi langkah ini untuk menghubungkan PC atau perangkat lebih jaringan lainnya ke router
- 3. Hubungkan kabel listrik termasuk power AC pada sisi router, dan kemudian pasang ujung kabel daya ke stop kontak listrik
- 4. Klik dua kali icon Network Connection / masuk ke Control Panel, klik Network Connection, klik Local Area Connection, lalu pilih TCP/IP, lalu klik properties

| neral                                                                                             |                                                                                     |
|---------------------------------------------------------------------------------------------------|-------------------------------------------------------------------------------------|
| ou can get IP settings assigned<br>is capability. Otherwise, you ne<br>e appropriate IP settings. | l automatically if your network supports<br>ed to ask your network administrator fo |
| Obtain an IP address autom                                                                        | natically                                                                           |
| Use the following IP addres                                                                       | \$.                                                                                 |
| IP address:                                                                                       | 192.168.1.100                                                                       |
| Subnet mask:                                                                                      | 255 . 255 . 255 . 0                                                                 |
| Default gateway:                                                                                  | 192.168.1.1                                                                         |
| Obtain DNS server address                                                                         | automatically                                                                       |
| Use the following DNS serv                                                                        | er addresses:                                                                       |
| Preferred DNS server:                                                                             |                                                                                     |
| Alternate DNS server:                                                                             |                                                                                     |
|                                                                                                   |                                                                                     |
|                                                                                                   | Advanced                                                                            |

Gambar 7.26 Tampilan Internet Protokol TCP/IP Properties

5. Masukan IP diatas, lalu klik **OK**. Setelah IP address di laptop / PC kita diganti seperti langkah sebelumnya Buka Browser, ketikan 192.168.1.1 maka akan muncul seperti dibawah ini

| Authentication | Required                                                                                    |
|----------------|---------------------------------------------------------------------------------------------|
| 0              | A username and password are being requested by http://192.168.1.1. The site says: "WRT54G2" |
| User Name:     | admin                                                                                       |
| Password:      | •••••                                                                                       |
|                | OK Cancel                                                                                   |

Gambar 7.27 Tampilan Authentication Required

6. Ketikan usernya : **admin** & passwordnya : **admin**, kemudian akan muncul halaman depan web VPN Router

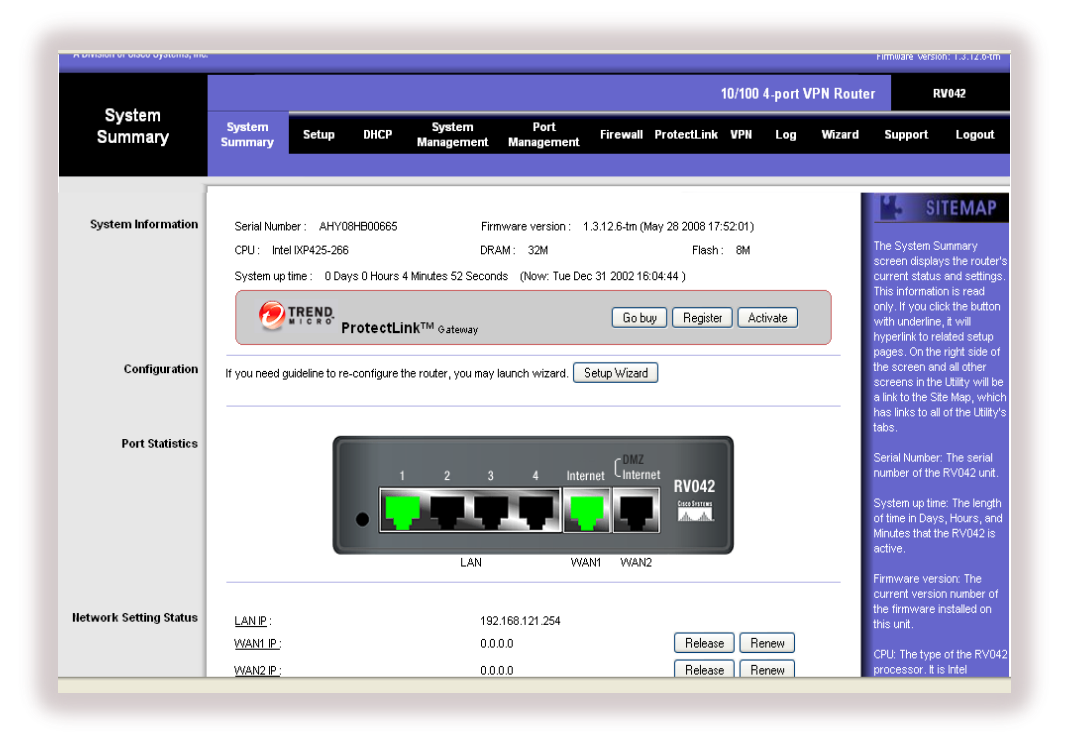

Gambar 7.28 Tampilan Halaman Depan Web VPN Router

7. Setting tab **Setup** seperti dibawah ini :

#### Network

- LAN Setting
  - **Host Name** : Ketikan Lab SK Lanjut

Digunakan untuk memberikan nama alat access point ini yang akan dibaca oleh PC Client

- Domain Name : Ketikan Lab SK Lanjut
   Digunakan untuk memberikan nama protocol di internet berdasarkan DNS (Domain Name System)
- Device IP Address : Masukan IP Address 192.168.121.254
   Digunakan untuk memberikan pengalamatan IP Address pada router
- **Subnet Mask** : 255.255.255.0

Digunakan untuk memberikan Subnet Mask yang sesuai dengan pengalamatan IP Address yang diberikan

Multiple Subnet Setting : Default

Digunakan untuk memberikan kombinasi pengalamatan pada banyak host

## Dual WAN / DMZ Setting

> **Dual WAN** : Pilih atau di aktifkan

Digunakan untuk menghubungkan LAN dan jenis-jenis jaringan bersama-sama dan terkoneksi dengan internet

> **DMZ** : Non Aktif

DMZ adalah subnetwork fisik atau logis yang berisi dan paparan layanan eksternal organisasi jaringan yang lebih besar untuk dipercaya, biasanya Internet

## WAN Connection Type

**WAN 1** : Pilih Obtain an IP Automatically

Terdapat 4 pilihan koneksi jaringan pada router yaitu :

#### a. Obtain an IP Automatically Static IP

Jika ISP Kita mengatakan bahwa koneksi kita terhubung melalui DHCP atau dinamis Alamat IP dari ISP. Maka pilih **Obtain an IP Automatically Static IP** sebagai WAN Connection Type. Jika juga memilih untuk menggunakan alamat server DNS. Maka cek list **Use The Following DNS Server Addresses** masukan pengalamatan DNS Server 1 dan DNS Server 2

b. Static IP

Jika ISP Kita mengatakan bahwa koneksi kita terhubung melalui alamat IP Statis atau tetap dari ISP, Maka pilih **Static IP** sebagai WAN Connection Type, masukkan alamat IP WAN pada **Specify WAN IP Address, Subnet Mask, Default Gateway** dan **DNS Server Address** disediakan oleh ISP, pada kolom **DNS Server Address**, masukkan alamat DNS yang diberikan oleh ISP Kita, setidaknya satu alamat DNS Server

- c. PPPoE
- d. PPTP

| LINKSYS<br>A Division of Cisco Systems, Inc. |                                                                                                    | Firmware Version: 1.3.12.6-                                                                                                    |
|----------------------------------------------|----------------------------------------------------------------------------------------------------|----------------------------------------------------------------------------------------------------|
|                                              | 10/100 4-port VPN Route                                                                                                    | er RV042                                                                                                    |
| Setup                                        | System System Port Firewall ProtectLink VPN Log Wizard Summary                                                                                                    | Support Logou                                                                                                    |
|                                              | Network Password Time DMZ Host Forwarding UPnP One-to-One NAT More                                                                                                    | <b>»</b>                                                                                                    |
| Network                                      |                                                                                                    | SITEMA                                                                                                    |
| LAII Setting                                 | Host Name: Lab SK Larijut (Required by some ISPs) Domain Name: Lab SK Larijut (Required by some ISPs) (MAC Address: 00-22-6b-3a-8d-30 ) Device IP Address Subnet Mask 132 , 158 , 121 , 254 255 255 255 0 V Multiple Subnet Setting | The Setup screen conta<br>all of the router's basic<br>setup functions. The de<br>can be used in most<br>network settings withou<br>changing any of the def<br>values. Some users man<br>need to entre additional<br>information in order to<br>connect to the Internet<br>through an ISP (Internet<br>Service Provider) or<br>broadband (DSL, cable<br>modem) carrier. |
|                                              | Multiple Subnet Add / Edit                                                                                                    | Host Name & Domain Na<br>Enter a host and domain<br>pame for the Porter So                                                                                                    |
| Dual-WAII / DMZ Setting                      | Oual WAN O DMZ                                                                                                    | ISPS (Internet Service<br>Providers) may require<br>these names as<br>identification, and these<br>settings can be obtained<br>from your ISP. In most                                                                                                    |
| WAII Connection Type                         | WAIM                                                                                                    | cases, leaving these field                                                                                                    |

Klik Save Setting untuk menyimpan hasil konfigurasi

Gambar 7.29 Tampilan Setup Setting

| Obtain an IP automalically         Use the Following DIIS Server Addresses:         DNS Server (Required) 1:       .         2:       .         MTU:       Auto         Manual       1000 bytes | LAN Setting:<br>This is the Router's LAN IP<br>Address and Subnet Mask.<br>The default value is<br>192.168.1.1 for IP address<br>and 255.255.255.0 for the<br>Subnet Mask.<br>More |
|----------------------------------------------------------------------------------------------------|----------------------------------------------------------------------------------------------------|
| WAII2<br>Dbtain an IP automalically V<br>Use the Following DHS Server Addresses:<br>DNS Server (Required) 1: 0 . 0 . 0 . 0<br>2: 0 . 0 . 0 . 0<br>MTU: O Auto Manual 500 bytes                  |                                                                                                    |
| Save Settings Cancel Changes                                                                                                    | Cisco Systems<br>athliticathlitics                                                                                                    |

Gambar 7.30 Tampilan Setup Lanjutan Setting

Terdapat 1 PC yang sudah terkoneksi internet, saat PC/Notebook ingin mengunakan jaringan yang sama agar bias terkoneksi, ternyata harus mendaftarkan MAC Address dari PC/Notebook yang ingin dikoneksikan, agar semua PC/Notebook yang ada bias terhubung ke internet tanpa mendaftarkan MAC Address dengan cara menduplikat MAC Address pada PC terhubung ke dalam router. Masih pada **Setup** namun pilih tab **MAC Clone** berikut konfigurasinya :

# MAC Clone

8.

#### \* WAN 1

User Defined WAN 1 MAC Address : Pilih (Aktif / Enable) Masukkan MAC Address 00-24-8C-72-D6-F1

Digunakan untuk memberikan MAC Address dari komputer lain yang terkoneksi dengan internet

**MAC Address From This PC** : Non Aktif

Digunakan untuk memberikan MAC Address dari computer yang terhubung langsung dengan router

- \* WAN 2
- Klik Save Setting untuk menyimpan hasil konfigurasi

|           |                   |                  |                      |                                  |                                                                        |                                 |                              | 10/100 4-port VPN Router |     |        | r                                                                                                    | RV042                                                                                                    |
|-----------|-------------------|------------------|----------------------|----------------------------------|------------------------------------------------------------------------|---------------------------------|------------------------------|--------------------------|-----|--------|----------------------------------------------------------------------------------------------------|----------------------------------------------------------------------------------------------------|
| Setup     | System<br>Summary | Setup            | DHCP                 | System<br>Management             | Port<br>Management                                                     | Firewall                        | ProtectLink                  | VPN                      | Log | Wizard | Support                                                                                                    | Logout                                                                                                    |
|           | MAC Clone         | DD               | NS                   | Advanced Routing                 | 📔 < Back                                                               |                                 |                              |                          |     |        |                                                                                                    |                                                                                                    |
| MAC Clone |                   |                  |                      |                                  |                                                                        |                                 |                              |                          |     |        | 15 S                                                                                                    | ITEMAP                                                                                                    |
| WAN1      |                   | User Defin<br>MA | ed WAN 1<br>C Addres | MAC Address:<br>as from this PC: | <ul> <li>00 - 24<br/>(Default: 00-2)</li> <li>00-24-8c-71-6</li> </ul> | ]- 8c ;<br>2-6b-3a-8d-3<br>1-a9 | 72 - <mark>d6</mark> .<br>1) | - 11                     |     |        | Some ISPs ro<br>register a MA<br>This "clones'<br>adapter's MA<br>onto the Cab<br>Router, and j<br>from having<br>More | equire that you<br>AC address,<br>' your networ<br>C address<br>le/DSL Firewa<br>orevents you<br>to call your IS |
| WAN2      |                   | User Defin       | ned WAN2             | MAC Address:                     | <ul> <li>00 - 00</li> <li>(Default: 00-22</li> </ul>                   | ]- 00 - (<br>-6b-3a-8d-33       | 00 - 00<br>2)                | - 00                     |     |        |                                                                                                    |                                                                                                    |

Gambar 7.31 Tampilan Settingan MAC Clone

## 7.9.1 Konfigurasi Jaringan Pada Router Menggunakan DHCP Dinamis

DHCP server memberikan configurasi IP secara dinamis kepada hosts yang ada dalam jaringan kita agar bisa saling berkomunikasi satu sama lain. Seperti yang telah dibahas sebelumnya <u>Modul</u> Panduan Pertemuan 1 "Pengalamatan Jaringan", untuk bisa berkomunikasi pada suatu jaringan private ataupun pada jaringan public Internet, setiap host pada jaringan harus diidentifikasi oleh suatu IP address.

Buat apa sich sebenarnya DHCP server ini? DHCP sangat dibutuhkan untuk mengurangi kompleksitas konfigurasi IP pada computer. Bayangkan saja kalau kita sebagai administrator jaringan dalam suatu business yang mempunyai sekitar 1000 computer dan kita tahu bahwa setiap computer tersebut membutuhkan konfigurasi IP yang unik. Kalau kita harus melakukannya manual satu persatu ...wah bakal keriting tuch jari, tapi jangan khawatir bisa direbonding kok tuch jari. Belum lagi kalau ada perubahan konfigurasi missal perubahan IP pada DNS atau WINS, atau perubahawan gateway address; maka kitapun harus mengubahnya satu persatu lagi. Itu pun kalau berjalan mulus kalau salah ketik saja dan terjadi IP yang sama maka IP conflict tak terhindarkan dan kita harus mencarinya dan mengubahnya. Berikut dijelaskan konfigurasi DHCP Dinamis sesuai dengan gambar dibawah ini :

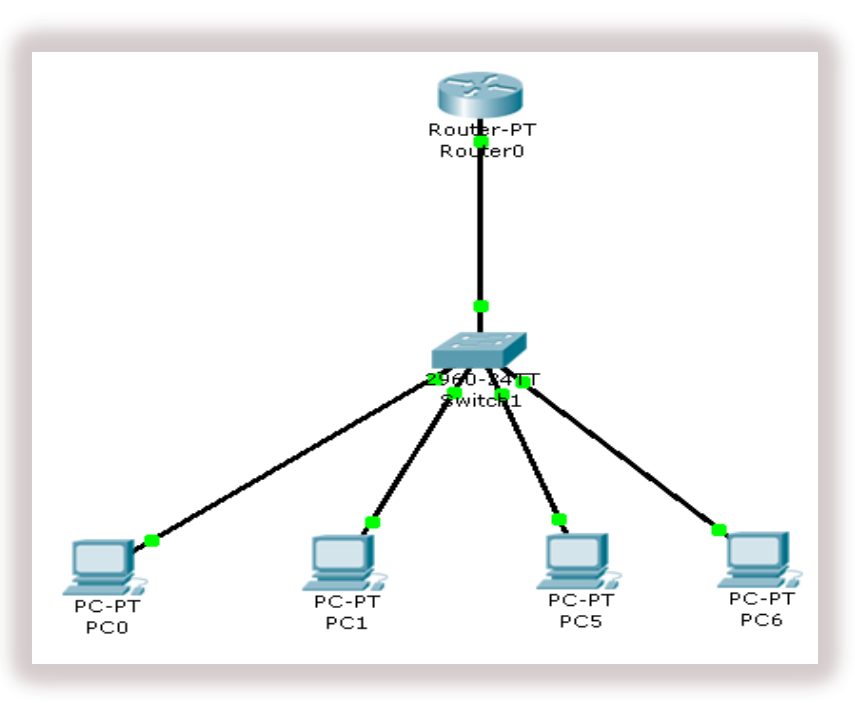

Gambar 7.32 Tampilan Jaringan Mengunakan DHCP Dinamis

 Langkah – langkah konfigurasi DHCP Dinamis pada router sama saja dengan langkah – langkah konfigurasi pada router di atas, sampai dengan langkah ke 7. Perlu di ingat, karena kita menggunakan DHCP Dinamis dari server maka pada protocol TCP/IP dipilih Obtain an IP Address Automatically

| eneral Alternate C                                                 | Configuration                                       |                                                                             |
|--------------------------------------------------------------------|-----------------------------------------------------|-----------------------------------------------------------------------------|
| You can get IP sett<br>his capability. Othe<br>he appropriate IP s | ings assigned aut<br>rwise, you need to<br>ettings. | omatically if your network supports<br>o ask your network administrator for |
| Obtain an IP a                                                     | ddress automatic                                    | ally                                                                        |
| Use the follow                                                     | ing IP address: -                                   |                                                                             |
| IP address:                                                        |                                                     |                                                                             |
| S <u>u</u> bnet mask:                                              |                                                     |                                                                             |
| Default gateway                                                    |                                                     |                                                                             |
| ⊙ O <u>b</u> tain DNS s                                            | erver address auto                                  | omatically                                                                  |
| O Use the follow                                                   | ing DNS server a                                    | ddresses:                                                                   |
| Preferred DNS s                                                    | erver:                                              |                                                                             |
| <u>A</u> lternate DNS s                                            | erver:                                              |                                                                             |
|                                                                    |                                                     | Ad <u>v</u> anced                                                           |
|                                                                    |                                                     |                                                                             |

Gambar 7.33 Tampilan Internet Protokol TCP/IP Properties

2. Selanjutnya mengatur DHCP Server dengan cara memilih tab **DHCP**, dengan settingan pada tab sebagai berikut :

🔶 Setup

**Enable DHCP Server** : Cek list

Digunakan untuk mengaktifkan fungsi DHCP Server pada router

- ✤ Dynamic IP
  - Client Lease Time : Masukkan 1440 Minutes

Digunakan untuk memberikan lama waktu koneksi dari PC Client ke Server

- > Dynamic IP Range
  - 1. Range Start : Masukan 30
  - 2. Range End : Masukan 50

Digunakan untuk memberikan batas awal dan batas akhir dari pengalamatan IP Address secara dinamis

| LINKSYS<br>A Division of Cisco Systems, Inc. |                   |        |      |                      |                    |          |             |        |          |            | Firmware Versio                                                                                                    | n: 1.3.12.6-tm                                                                                       |
|----------------------------------------------|-------------------|--------|------|----------------------|--------------------|----------|-------------|--------|----------|------------|----------------------------------------------------------------------------------------------------|----------------------------------------------------------------------------------------------------|
|                                              |                   |        |      |                      |                    |          |             | 10/100 | 4-port \ | /PN Router | R                                                                                                    | V042                                                                                                 |
| DHCP                                         | System<br>Summary | Setup  | DHCP | System<br>Management | Port<br>Management | Firewall | ProtectLink | VPN    | Log      | Wizard     | Support                                                                                                    | Logout                                                                                               |
|                                              | Setup 📔           | Status |      |                      |                    |          |             |        |          |            |                                                                                                    |                                                                                                    |
| Setup                                        |                   |        |      | □ E                  | nable DHCP Serv    | er       |             |        |          |            | The Router ca<br>a DHCP (Dyna<br>Configuration<br>server on you<br>DHCP server of<br>available IP ad<br>each compute | TEMAP<br>n be used as<br>mic Host<br>Protocol)<br>r network. A<br>assigns<br>dresses to<br>r on your |

Gambar 7.34 Tampilan Setup Settingan Awalan

| INKSYS     | 0                 |        |      |                                    |                                                 |          |             |        |          |          | Firmware Versio                                                  | on: 1.3.12.8-                                  |
|------------|-------------------|--------|------|------------------------------------|-------------------------------------------------|----------|-------------|--------|----------|----------|------------------------------------------------------------------|------------------------------------------------|
|            |                   |        |      |                                    |                                                 |          |             | 10/100 | 4-port V | PN Route | r R                                                              | RV042                                          |
| DHCP       | System<br>Summary | Setup  | DHCP | System<br>Management               | Port<br>Management                              | Firewall | ProtectLink | VPN    | Log      | Wizard   | Support                                                          | Logo                                           |
|            | Setup             | Status |      |                                    |                                                 |          |             |        |          |          |                                                                  |                                                |
| Setup      |                   |        |      | ₹ E                                | nable DHCP Serv                                 | er       |             |        |          |          | The Router ca                                                    | ITEMA                                          |
| Dynamic IP |                   |        |      | Client Lease                       | Time 1440                                       | Minutes  |             |        |          |          | Configuration<br>server on you<br>DHCP server<br>available IP ac | Protocol)<br>ur networl<br>assigns<br>ddresses |
|            |                   |        |      | Dy<br>Range Start :<br>Pange End : | /namic IP Range<br>: 192.168.12<br>: 192.168.13 | 1.30     |             |        |          |          | each compute<br>network autor                                    | er on your<br>matically.                       |
|            |                   |        |      | Range End :                        | 192.100.12                                      | 1.30     |             |        |          |          | More                                                             |                                                |

Gambar 7.35 Tampilan Setup Settingan Setelah Dilakukan Konfigurasi

|              |          |          |        |                  |                |          | 10/10                 | 0.4.nort V | PN Router |                                  | RV042                     |
|--------------|----------|----------|--------|------------------|----------------|----------|-----------------------|------------|-----------|----------------------------------|---------------------------|
| DHCB         | Sustem   |          |        |                  |                |          |                       | i n noutei |           |                                  |                           |
| Bria         | Summary  | Setup    | DHCP   | Management       | Management     | Firewall | ProtectLink VPN       | Log        | Wizard    | Support                          | Log                       |
|              | Setup    | Status   |        |                  |                |          |                       |            |           |                                  |                           |
|              |          |          |        |                  |                |          |                       |            |           |                                  |                           |
| Status       |          |          |        |                  |                |          |                       |            | _         | S S                              | ITEM.                     |
|              |          |          | DHC    | P Server: 192.16 | 8.121.254      |          |                       |            | _         |                                  |                           |
|              |          |          | Dynami | cIPUsed: 4       |                |          |                       |            |           | to review DH                     | ice is avail<br>ICP Serve |
|              |          |          |        |                  |                |          |                       |            | _         | Status. The D                    | HCP Ser                   |
|              |          |          | Stati  | c IP Used : 0    |                |          |                       |            | _         | Status report                    | ts the IP o               |
|              |          |          | DHCP   | Available : 17   |                |          |                       |            | _         | Dynamic IP U                     | sed, Stat                 |
|              |          |          |        | Total: 21        |                |          |                       |            | _         | Used, DHCP                       | Available                 |
|              |          |          |        | 100011 21        |                |          |                       |            |           | Total. Client 1<br>the current D | Table sho<br>HCD Clie     |
|              |          |          |        |                  |                |          |                       |            | _         | information.                     |                           |
| Client Table |          |          |        |                  |                |          |                       |            | _         |                                  |                           |
|              | Client H | ost Name |        | IP Address       | MAC Addres     | 15       | Leased Time           | Dele       | ete       | more                             |                           |
|              | C5       | al-06    | 1      | 92 168 121 41    | 00:24:8c:72:d3 | .87      | Tue Dec 31 16:42:34 1 | 2002 1     |           |                                  |                           |
|              | CS       | al-08    | 1      | 92.168.121.31    | 00:24:8c:72:d6 | :d5      | Tue Dec 31 16:42:55 2 | 2002       |           |                                  |                           |
|              | CS       | al-07    | 1      | 92.168.121.33    | 00:24:8c:bb:a3 | :c4      | Tue Dec 31 16:43:19 2 | 2002       |           |                                  |                           |
|              |          |          |        |                  |                |          |                       |            |           |                                  |                           |

Gambar 7.36 Tampilan Status Traffic Jaringan DHCP Dinamis Kemudian langkah selanjutnya untuk mengetahui traffic jaringan PC Client yang terhubung dengan router masih pada DHCP pliih tab **Status**, maka akan tampil gambar seperti di atas.

3.

# 7.9.2 Konfigurasi Jaringan Pada Router Menggunakan DHCP Static

 Langkah – langkah konfigurasi DHCP Static pada router sama saja dengan langkah – langkah konfigurasi Dinamis pada router di atas, sampai dengan langkah ke 2. Perlu di ingat, karena kita menggunakan DHCP Dinamis dari server maka pada protocol TCP/IP dipilih Obtain an IP Address Automatically

| neral Alternate Configura                                                                | ation                                                                                         |
|------------------------------------------------------------------------------------------|-----------------------------------------------------------------------------------------------|
| ou can get IP settings ass<br>is capability. Otherwise, yu<br>e appropriate IP settings. | igned automatically if your network supports<br>ou need to ask your network administrator for |
| ⊙ <u>O</u> btain an IP address a                                                         | automatically                                                                                 |
| ◯ Uge the following IP a                                                                 | ddress:                                                                                       |
| IP address:                                                                              |                                                                                               |
| Subnet mask:                                                                             |                                                                                               |
| <u>D</u> efault gateway:                                                                 |                                                                                               |
| ⊙ O <u>b</u> tain DNS server ad                                                          | dress automatically                                                                           |
| Use the following DNS                                                                    | S server addresses:                                                                           |
| Preferred DNS server:                                                                    |                                                                                               |
| <u>A</u> lternate DNS server:                                                            |                                                                                               |
|                                                                                          | Advanced                                                                                      |

Gambar 7.37 Tampilan Internet Protokol TCP/IP Properties

2. Selanjutnya mengatur DHCP Server dengan cara memilih tab **DHCP**, dengan settingan pada tab sebagai berikut :

#### 🔶 Setup

## **Enable DHCP Server** : Cek list

Digunakan untuk mengaktifkan fungsi DHCP Server pada router

- Static IP
  - Static IP Address : Masukkan IP Address 192.168.121.19

Digunakan untuk memberikan IP Address secara manual kepada PC yang akan didaftarkan, agar saat terkoneksi, PC tersebut akan mendapatkan IP yang sama.

MAC Address : Masukka 00-8C-9D-48-79-D8
Discussion and for the provide the second second s

Digunakan untuk mendaftarkan PC Client pada router agar mendapatkan IP Static

Name : Masukkan csla 12

Digunakan untuk memberikan nama computer kepada PC Client yang terdaftar

**Enable** : Cek List

Digunakan untuk mengaktifkan DHCP Static pada PC Client terdaftar

> Klik Add To List

3. Ulang langkah 2 untuk menambahkan PC Client yang ingin di berikan IP Static

|       | Add to list         152:168.121.11 => 00-24:6c-72:40:48 => ccal_11 => Enabled         152:168.121.13 => 00-24:6c-75:6d => ccal_12 => Enabled         152:168.121.19 => 00-24:6c-77:61 => ccal_12 => Enabled         152:168.121.19 => 00-24:8c-77:61-63 => ccal_12 => Enabled         152:168.121.19 => 00-24:8c-77:61-63 => ccal_12 => Enabled         152:168.121.19 => 00-24:8c-77:61-63 => ccal_12 => Enabled         152:168.121.19 => 00-24:8c-77:61-63 => ccal_12 => Enabled         152:168.121.19 => 00-24:8c-77:61-63 => ccal_12 => Enabled         152:168.121.19 => 00-24:8c-77:61-63 => ccal_12 => Enabled         152:168.121.19 => 00-24:8c-77:61-63 => ccal_12 => Enabled |
|-------|----------------------------------------------------------------------------------------------------|
| DHS   | <ul> <li>Block MAC address on the list with wrong IP address</li> <li>Block MAC address not on the list</li> <li>DNS Server (Required) 1: 0 . 0 . 0 . 0</li> <li>2: 0 . 0 . 0 . 0</li> </ul>                                                                                                    |
| Wills | WINS Server:       0       0       0         Save Settings       Cancel Changes       attilized lizes                                                                                                    |

Gambar 7.38 Tampilan Setup Konfigurasi DHCP Static

4. Kemudian langkah selanjutnya untuk mengetahui traffic jaringan PC Client yang terhubung dengan router masih pada DHCP pliih tab **Status**, maka akan tampil gambar seperti di atas.

|              |                                                                                               |                                                                                                    |                                                                                                    | 10/100 4-p                                                                                                    | oort VPN Roi | uter RV042                                                                                                    |
|--------------|-----------------------------------------------------------------------------------------------|----------------------------------------------------------------------------------------------------|----------------------------------------------------------------------------------------------------|----------------------------------------------------------------------------------------------------|--------------|----------------------------------------------------------------------------------------------------|
| DHCP         | System Setup E<br>Summary                                                                     | DHCP System<br>Management                                                                                                    | Port Firev<br>Management Firev                                                                                                    | vall ProtectLink VPN I                                                                                                    | .og Wizar    | d Support Log                                                                                                    |
|              | Setup Status                                                                                  |                                                                                                    |                                                                                                    |                                                                                                    |              |                                                                                                    |
| Chature      |                                                                                               |                                                                                                    |                                                                                                    |                                                                                                    |              | OTTO N                                                                                                    |
| status       |                                                                                               |                                                                                                    |                                                                                                    |                                                                                                    |              | 2 SITEM                                                                                                    |
|              |                                                                                               | DHCP Server: 192.1                                                                                                    | 68.121.254                                                                                                    |                                                                                                    |              | A Statue name is ava                                                                                                    |
|              |                                                                                               | Dynamic IP Used : 4                                                                                                    |                                                                                                    |                                                                                                    |              | to review DHCP Serv                                                                                                    |
|              |                                                                                               | -                                                                                                    |                                                                                                    |                                                                                                    |              | Status. The DHCP Se                                                                                                    |
|              |                                                                                               | Static IP Used : 4                                                                                                    |                                                                                                    |                                                                                                    |              | Status reports the IP                                                                                                    |
|              |                                                                                               | DHCD Available + 47                                                                                                    |                                                                                                    |                                                                                                    |              | DHCP Server, the hu                                                                                                    |
|              |                                                                                               | DITCP Available : 17                                                                                                    |                                                                                                    |                                                                                                    |              | UVnamic IP Used, Sta                                                                                                    |
|              |                                                                                               | Tatal: 21                                                                                                    |                                                                                                    |                                                                                                    |              | Used, DHCP Availabl                                                                                                    |
|              |                                                                                               | Total: 21                                                                                                    |                                                                                                    |                                                                                                    |              | Used, DHCP Availabl<br>Total, Client Table sh                                                                              |
|              |                                                                                               | Total: 21                                                                                                    |                                                                                                    |                                                                                                    |              | Used, DHCP Available<br>Used, DHCP Available<br>Total. Client Table shi<br>the current DHCP Clie<br>information            |
| Client Table |                                                                                               | Total: 21                                                                                                    |                                                                                                    |                                                                                                    |              | Dynamic in Used, Sta<br>Used, DHCP Availabl<br>Total. Client Table shi<br>the current DHCP Clie<br>information.            |
| Client Table |                                                                                               | Total: 21                                                                                                    |                                                                                                    |                                                                                                    |              | Used, Sta<br>Used, DHCP Availabil<br>Total. Client Table sh<br>the current DHCP Clie<br>information.                       |
| Client Table | Client Host Hame                                                                              | Total: 21                                                                                                    | MAC Address                                                                                                    | Leased Time                                                                                                    | Delete       | Uynamic IP Used, Sta<br>Used, DHCP Availabl<br>Total. Client Table sh<br>the current DHCP Clie<br>information.             |
| Client Table | Client Host Hame                                                                              | IP Address 192.168.121.32                                                                                                    | MAC Address                                                                                                    | Leased Time<br>Tue Dec 31 17:28:02 2002                                                                                                    | Delete       | Uynamic IP Used, Sta<br>Used, DHCP Availabl<br>Total. Client Table sh<br>the current DHCP Clie<br>information.<br>More     |
| Client Table | Client Host Hame<br>csal-07<br>csal-08                                                        | IP Address<br>192.168.121.32<br>192.168.121.32                                                                                                    | MAC Address<br>00:24:8c:bb:ra3:c4<br>00:24:8c:72:d6:d5                                                                                                    | Leased Time<br>Tue Dec 31 17:28:02 2002<br>Tue Dec 31 17:28:13 2002                                                                                                    | Delete       | Dynamic IP Used, Sta<br>Used, DHCP Available sh<br>Total. Client Table sh<br>the current DHCP Clie<br>information.<br>More |
| Client Table | Client Host Hame<br>csal-07<br>csal-08<br>csal-09                                             | IP Address<br>192.168.121.32<br>192.168.121.33<br>192.168.121.33                                                                                                    | MAC Address<br>00:24:8c:bb:a3:c4<br>00:24:8c:72:d6:d5<br>00:24:8c:72:d0:d5                                                                                        | Leased Time<br>Tue Dec 31 17:28/02 2002<br>Tue Dec 31 17:28:13 2002<br>Tue Dec 31 17:28:27 2002                                                                                                    | Delete       | Used, DHC Availabi<br>Used, DHC Availabi<br>Total. Client Table sh<br>the current DHCP Clie<br>information.                |
| Client Table | Client Host Hame<br>csal-07<br>csal-08<br>csal-12                                             | IP Address           192168121.32           192168121.33           192168121.35                                                                                                    | MAC Address<br>00:24.8::bb:83.c4<br>00:24.8::72.46.d5<br>00:24.8::72.40.3b<br>00:24.8::71.61.a9                                                                   | Leased Time<br>Tue Dec 31 17:28:02 2002<br>Tue Dec 31 17:28:13 2002<br>Tue Dec 31 17:28:27 2002<br>Tue Dec 31 17:28:06 2002                                                                                     | Delete       | Used, JHCP Availabi<br>Used, JHCP Availabi<br>Total. Citert Table sh<br>the current DHCP Cite<br>information.              |
| Client Table | Client Host Hame<br>csal-07<br>csal-08<br>csal-09<br>csal-12<br>csal-11                       | IP Address           192.168.121.32           192.168.121.33           192.168.121.31           192.168.121.32                                                                                                    | MAC Address<br>00:24:80:bb:83:04<br>00:24:80:72:d6:d5<br>00:24:80:72:d6:80<br>00:24:80:71:61:89<br>00:24:80:72:00:48                                              | Leased Time<br>Tue Dec 31 17:28:02 2002<br>Tue Dec 31 17:28:13 2002<br>Tue Dec 31 17:28:07 2002<br>Tue Dec 31 17:28:06 2002<br>Tue Dec 31 17:28:26 2002                                                         | Delete       | Used, DHC Availabi<br>Used, DHC Availabi<br>Total Citert Table sh<br>the current DHCP Cite<br>information.<br>More         |
| Client Table | Client Host Hame<br>csal-07<br>csal-08<br>csal-09<br>csal-12<br>csal-11<br>csal-13            | Total: 21<br>IP Address<br>19216812132<br>19216812133<br>19216812135<br>19216812111<br>19216812119                                                                                                    | MAC Address<br>00.248:c:bbs3:c4<br>00.248:c7246:d5<br>00.248:c7240:3b<br>00.248:c7240:d8<br>00.248:c7240:d8<br>00.248:c7240:d8                                    | Leased Time<br>Tue Dec 31 17:28/02 2002<br>Tue Dec 31 17:28:13 2002<br>Tue Dec 31 17:28:27 2002<br>Tue Dec 31 17:28:26 2002<br>Tue Dec 31 17:28:16 2002<br>Tue Dec 31 17:28:16 2002                             | Delete       | Used, INCP Availabl<br>Used, INCP Availabl<br>Total. Client Table sh<br>the current DHCP Clie<br>information.              |
| Client Table | Client Host Hame<br>csal-07<br>csal-08<br>csal-09<br>csal-12<br>csal-11<br>csal-13<br>csal-14 | IP Address           192168.121.32           192168.121.32           192168.121.35           192168.121.31           192168.121.31           192168.121.13           192168.121.13           192168.121.13           192168.121.13 | MAC Address<br>00:24 8c:15c:35:24<br>00:24 8c:72:46:45<br>00:24 8c:72:40:38<br>00:24 8c:71:61:a9<br>00:24 8c:71:61:a9<br>00:24 8c:172:40:45<br>00:24 8c:172:46:41 | Leased Time<br>Tue Dec 31 17:28:02 2002<br>Tue Dec 31 17:28:03 2002<br>Tue Dec 31 17:28:02 2002<br>Tue Dec 31 17:28:26 2002<br>Tue Dec 31 17:28:16 2002<br>Tue Dec 31 17:28:16 2002<br>Tue Dec 31 17:28:34 2002 | Delete       | Used, INCP Availabl<br>Used, INCP Availabl<br>Total. Client Table sh<br>the current DHCP Clie<br>information.              |

Gambar 7.39 Tampilan Status Traffic Jaringan DHCP Static